# BLxx-PG-EN-V3 Programable CODESYS 3 gateways

Your Global Automation Partner

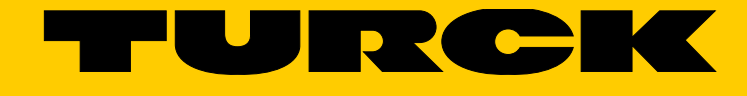

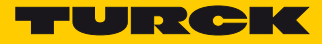

| 1              | About this manual                                                                | 5        |
|----------------|----------------------------------------------------------------------------------|----------|
| 1.1            | Documentation concept                                                            | 5        |
| 1.1.1          | Additional documentation                                                         | 5        |
| 1.2            | Explanation of symbols used                                                      | 5        |
| 1.2.1<br>1.2.2 | Warnings<br>Further notes                                                        | 5        |
| 1.3            | General notes                                                                    | 7        |
| 1.3.1<br>1.3.2 | Prescribed use<br>Notes concerning planning/installation of this product         | 7<br>7   |
| 2              | General function description                                                     | 9        |
| 2.1            | Function description                                                             | 9        |
| 3              | Hardware description                                                             | 11       |
| 3.1            | Device structure                                                                 | 11       |
| 3.2            | Device dimensions                                                                | 11       |
| 3.3            | Block diagrams                                                                   | 12       |
| 3.4            | Technical data                                                                   | 13       |
| 3.4.1<br>3.4.2 | BL20-PG-EN-V3<br>BL67-PG-EN-V3                                                   | 13<br>15 |
| 3.5            | Connectors                                                                       | 17       |
| 3.5.1          | Fieldbus connection                                                              | 17       |
| 3.5.2          | Power supply<br>USB Device port                                                  | 18<br>18 |
| 3.5.4          | USB Host port                                                                    | 19       |
| 3.6            | Device addressing and operation mode setting                                     | 19       |
| 3.6.1          | Restore IP<br>Address setting via retany soding switches (Statis retany)         | 20       |
| 3.6.3          | Address setting via the mode DHCP                                                | 20       |
| 3.6.4          | Address setting via the mode PGM                                                 | 21       |
| 3.6.5          | Address setting via the mode PGM-DHCP (universal mode)                           | 22       |
| 3.6.0          | F_Reset (Reset to factory setting)<br>Address setting with Turck IP Address Tool | 23       |
| 3.6.8          | Address setting via DTM                                                          | 26       |
| 3.7            | SET button                                                                       | 28       |
| 3.8            | Reset to factory settings                                                        | 29       |
| 3.8.1          | IP Address Tool                                                                  | 29       |
| 3.8.2          | Web server                                                                       | 30       |
| 3.9            | LED displays                                                                     | 31       |

| 3.9.1<br>3.9.2   | LED description BL20<br>LED description BL67                                                          | 31<br>33 |
|------------------|----------------------------------------------------------------------------------------------------|----------|
| 3.10             | Real time clock (RTC)                                                                                 | 35       |
| 3.11             | SFTP access                                                                                           | 36       |
| 3.12             | Firmware update                                                                                       | 37       |
| 3.12.1<br>3.12.2 | 1 Firmware update using USB storage device<br>2 Firmware update via DTM                               | 37<br>37 |
| 4                | Parameters and diagnostics                                                                            | 39       |
| 4.1              | Parameters                                                                                            | 39       |
| 4.2              | Diagnostics                                                                                           | 40       |
| 4.2.1<br>4.2.2   | System diagnostics<br>I/O diagnostics                                                                 | 40<br>41 |
| 5                | CODESYS-functions                                                                                     | 43       |
| 5.1              | Supported CODESYS libraries                                                                           | 43       |
| 5.2              | General start-up                                                                                      | 44       |
| 5.2.1<br>5.2.2   | Installing the device package in CODESYS<br>Standard project with BLxx-PG-EN-V3 in CODESYS V3.5.8.10  | 44<br>45 |
| 5.3              | Modbus TCP-Master                                                                                     | 46       |
| 5.3.1<br>5.3.2   | Configuring the Modbus TCP-Master<br>Configuring the external Modbus TCP slave                        | 46<br>47 |
| 5.4              | Modbus TCP-Slave-Device                                                                               | 49       |
| 5.4.1            | Configuring Modbus TCP-Slave-Device                                                                   | 49       |
| 5.5              | PROFINET-Device                                                                                       | 51       |
| 5.5.1<br>5.5.2   | Configuring the PROFINET-device in CODESYS<br>Configuring the PROFINET-device in the PROFINET-master  | 51<br>53 |
| 5.6              | EtherNet/IP Slave (Device)                                                                            | 56       |
| 5.6.1<br>5.6.2   | Configuring the EtherNet/IP-device in CODESYS<br>Configuring the EtherNet/IP-slave in EtherNet/IP PLC | 56<br>58 |
| 6                | USB Host port functions                                                                               | 61       |
| 6.1              | Compatible storage devices                                                                            | 61       |
| 6.2              | Functions of the USB Host port                                                                        | 61       |
| 6.2.1            | General hints/prerequisites                                                                           | 62       |
| 6.2.2<br>6.2.3   | Function overview                                                                                     | 63       |
| 6.2.4            | Behavior of the RUN-LED in case of an error                                                           | 66       |

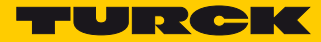

| 7     | The web server                                                | 67 |
|-------|---------------------------------------------------------------|----|
| 7.1   | Web server - remote access/configuration                      | 67 |
| 7.2   | Safety in the web server                                      | 67 |
| 7.3   | IP address                                                    | 67 |
| 7.4   | Home                                                          | 68 |
| 7.5   | Gateway Diagnostics                                           | 69 |
| 7.6   | Ethernet Statistics                                           | 70 |
| 7.7   | Links                                                         | 70 |
| 7.8   | Login/password                                                | 71 |
| 7.9   | Change Admin Password                                         | 71 |
| 7.10  | Network Configuration                                         | 73 |
| 7.10. | 1 Change network parameters (port settings, IP address, etc.) | 73 |
| 7.11  | Gateway Configuration                                         | 74 |
| 7.11. | 1 Configuration of the field bus interface                    | 74 |
| 7.11. | 2 Reboot                                                      | 74 |
| 7.11. | 3 Reset to Factory Delauits                                   | /4 |
| 7.12  | Slot Parameters                                               | 75 |
| 7.12. | 1 Parameterization of the in-/ outputs                        | 75 |
| 7.13  | Using mobile devices                                          | 76 |
| 7.14  | Web server logout                                             | 76 |
| 7.15  | Deactivating the web server                                   | 76 |

Hans Turck GmbH & Co. KG | T +49 208 4952-0 | F +49 208 4952-264 | more@turck.com | www.turck.com

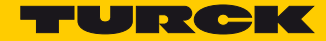

## 1 About this manual

#### 1.1 Documentation concept

This manual describes the hardware and the functions of the CODESYS V3-programmable gateways for the Turck product families BL20 and BL67 (BL20-PG-EN-V3 and BL67-PG-EN-V3).

The following chapters contain:

- the hardware description of BLxx-PG-EN-V3,
- the description of the device functionalities (master/device),
- the description of the Modbus-master, page 46
- examples for the connection of the BLxx-PG-EN-V3 as device (slave)
  - Modbus TCP Slave Device, page 49
  - PROFINET IO-Device, page 51
  - EtherNet/IP-Device, page 56

#### 1.1.1 Additional documentation

Please read the following product family manuals for any general product line specific issues e.g. system description, mounting, electrical installation, station configuration etc.

BL20:

D300717 "BL20 I/O modules - hardware and engineering"

BL67:

D300529 "BL67 I/O modules - hardware and engineering"

- 1.2 Explanation of symbols used
- 1.2.1 Warnings

Action-related warnings are placed next to potentially dangerous work steps and are marked by graphic symbols. Each warning is initiated by a warning sign and a signal word that expresses the gravity of the danger. The warnings have absolutely to be observed:

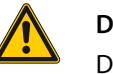

#### DANGER!

DANGER indicates an immediately dangerous situation, with high risk, the death or severe injury, if not avoided.

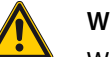

#### WARNING!

WARNING indicates a potentially dangerous situation with medium risk, the death or severe injury, if not avoided.

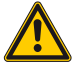

#### CAUTION!

CAUTION indicates a potentially dangerous situation with low risk, middle or low injury, if not avoided.

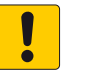

#### ATTENTION!

ATTENTION indicates a situation that may lead to property damage, if it is not avoided.

#### 1.2.2 Further notes

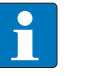

#### NOTE

In NOTES you find tips, recommendations and important information. The notes facilitate work, provide more information on specific actions and help to avoid overtime by not following the correct procedure.

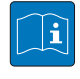

#### **TECHNICAL BASICS**

The TECHNICAL BASICS offer technical information, basics and background information. This information lead to a better understanding of the device functions for example. The experienced user can skip this information.

➤ CALL TO ACTION

This symbol identifies steps that the user has to perform.

➡ RESULTS OF ACTION

This symbol identifies relevant results of steps

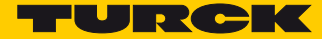

#### 1.3 General notes

Please read this section carefully. Safety aspects cannot be left to chance when dealing with electrical equipment.

This manual includes all information necessary for the prescribed use of the devices BL20-PG-EN-V3 and BL67-PG-EN-V3. It has been specially conceived for personnel with the necessary qualifications.

#### 1.3.1 Prescribed use

The devices described in this manual must be used only in applications prescribed in this manual or in the respective technical descriptions, and only with certified components and devices from third party manufacturers.

Appropriate transport, storage, deployment and mounting as well as careful operating and thorough maintenance guarantee the trouble-free and safe operation of these devices.

#### 1.3.2 Notes concerning planning/installation of this product

All respective safety measures and accident protection guidelines must be considered carefully and without exception.

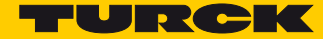

## 2 General function description

#### 2.1 Function description

The programmable BL20/BL67 gateways can be used as autonomous PLCs or as decentral PLCs in a network interconnection for a fast preprocessing of signals. The programmable gateways allow autonomous control of applications without higher-level control.

The Ethernet ports serve as interface for programming, configuration and field bus communication.

Thanks to the multiprotocol Ethernet technology, the device can be used as slave with PLCs or PC based systems with PROFINET, EtherNet/IP or Modbus TCP. In addition to that, the device can be operated as Modbus TCP-master.

Gateways are the head component of a BL20 station. The electronic modules communicate over the internal module bus with the gateway and can be configured independently of the fieldbus protocol.

#### **Properties:**

- Programmable according to IEC 61131-3 with ODESYS V3 in:
  - IL = Instruction List
  - LD = Ladder Logic
  - FBD = Function Block Diagram
  - SFC = Sequential Function Chart
  - ST = Structured Text
- Ethernet- and programming interface
- Integrated Gold CAP-buffered RTC (Real Time Clock)
- USB Device Port as programming and service interface
- USB Host Port for connecting USB memory sticks for firmware-update, program backup, program restore, data synchronization
- Protocol converter for example from Ethernet to serial communication.
- LEDs for display of PLC status (LED APL, LED RUN), supply voltage (LED VI/VO, BL67 only), group (LED ERR) and bus errors (LED BUS)
- Integrated Ethernet switch allows line topology
- Integrated web server
- Field bus connection
  - BL67-PG-EN-V3: Ethernet, 2 x M12-female connector, 4-pol. D-codes
  - BL20-PG-EN-V3: Ethernet, 2 x RJ45-ports,
- Power supply
  - BL67-PG-EN-V3: 5-pole 7/8"-connector
  - BL20-PG-EN-V3: screw terminals
- Protection class:
  - BL67-PG-EN-V3: IP67
  - BL20-PG-EN-V3: IP20

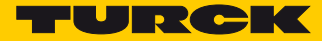

# 3 Hardware description

## 3.1 Device structure

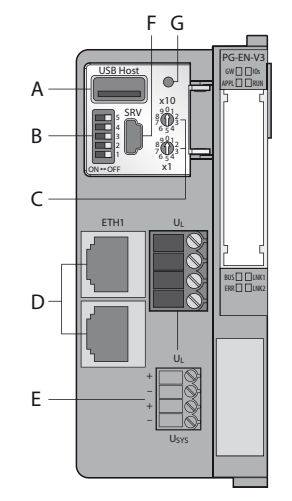

Fig. 1: Device structure BL20-PG-EN-V3

- A USB Host port
- **B** DIP-switch for setting the operation mode
- **C** Rotary coding switch for address assignment
- **D** Ethernet ports
- **E** Power supply
- **F** USB-Device port (Service)
- **G** SET button

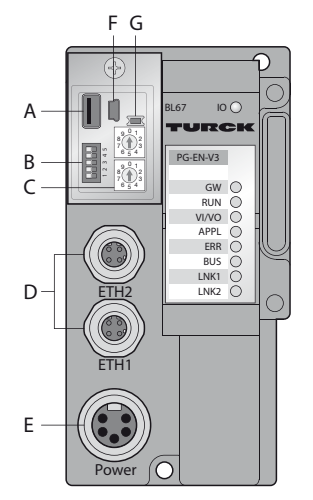

Fig. 2: Device structure BL67-PG-EN-V3

3.2 Device dimensions

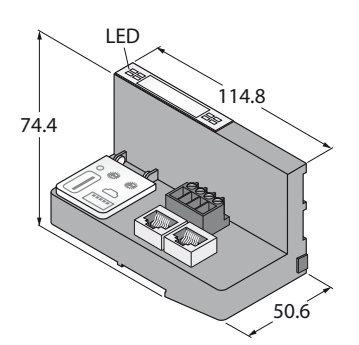

Fig. 3: Device dimensions BL20-PG-EN-V3

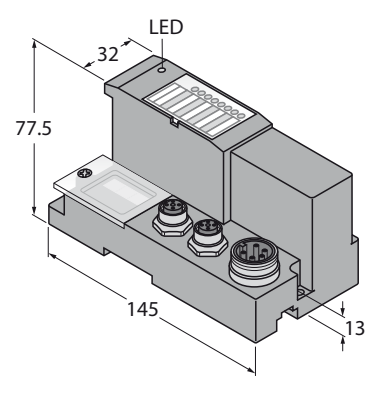

Fig. 4: Device dimensions BL67-PG-EN-V3

## 3.3 Block diagrams

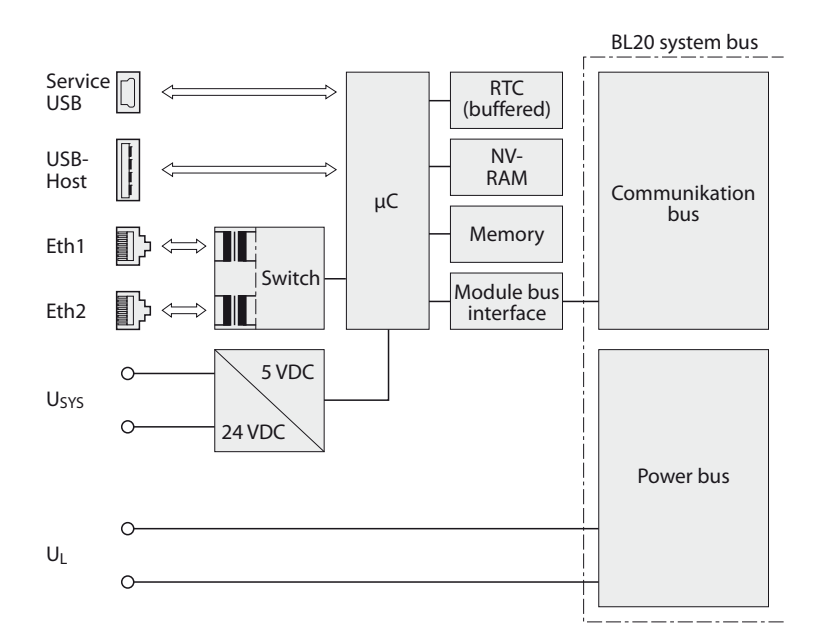

Fig. 5: Block diagram BL20-PG-EN-V3

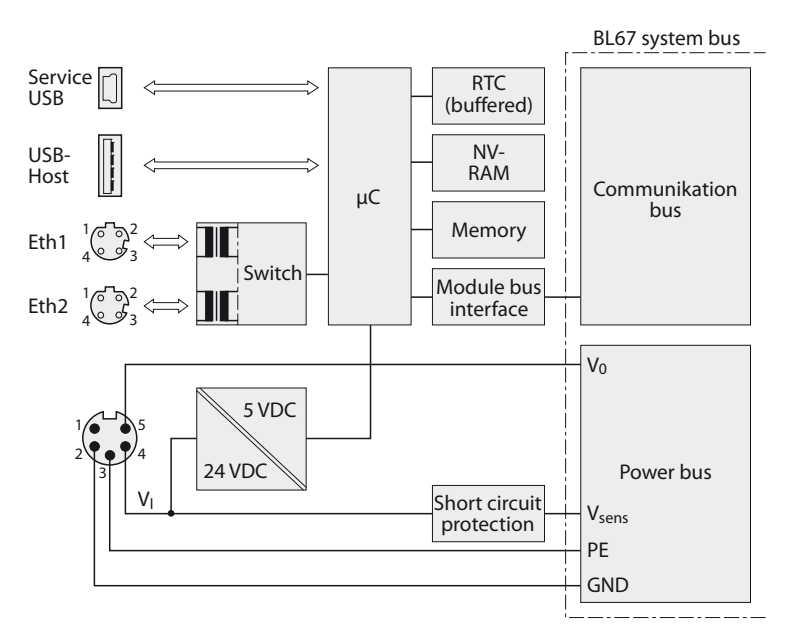

Fig. 6: Block diagram BL67-PG-EN-V3

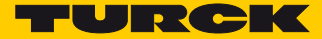

## 3.4 Technical data

#### 3.4.1 BL20-PG-EN-V3

| Power supply                    |                                                                   |
|---------------------------------|-------------------------------------------------------------------|
| Power supply                    | 24 VDC                                                            |
| System supply                   | 24 VDC/5 VDC                                                      |
| Field supply                    | 24 VDC                                                            |
| Permissible range               | 1830 VDC                                                          |
| Nominal voltage from module bus | ≤ 200 mA                                                          |
| Nominal current from module bus | 8 A                                                               |
| Max. system supply current      | 1.3 A                                                             |
| Connection technology           | screw terminals                                                   |
| Field bus                       |                                                                   |
| Transmission rate               | 10/100 Mbps, Full/Half Duplex, Auto Negotiation,<br>Auto Crossing |
| Address assignment              | Rotary coding switches, PGM, DHCP                                 |
| Connection technology           | RJ45-connector                                                    |
| PLC data                        |                                                                   |
| Programming                     | CODESYS 3                                                         |
| Released for CODESYS version    | from V 3.5.6.30                                                   |
| Programming                     | IEC 61131-3 (IL, LD, FBD, SFC, ST)                                |
| OPC                             | yes                                                               |
| OPC UA                          | no                                                                |
| Application tasks               | 5                                                                 |
| Programming interface           | Ethernet, USB                                                     |
| Processor                       | ARM, 32 Bit                                                       |
| Cycle time                      | < 1ms for 1000 IL- commands (without I/O cycle)                   |
| Real time clock (RTC)           | yes                                                               |
| Program memory                  | 1024 kByte                                                        |
| Data memory                     | 512 kByte                                                         |
| Input data                      | 4 kByte                                                           |
| Output data                     | 4 kByte                                                           |
| Non-volatile memory             | 16 kByte                                                          |
| Web server                      |                                                                   |
| Default IP address              | 192.168.1.254                                                     |
| Service interface               | Mini USB                                                          |

| Modbus TCP                           |                                                                         |
|--------------------------------------|-------------------------------------------------------------------------|
| Address assignment                   | Static IP, BOOTP, DHCP                                                  |
| Supported Function Codes             | FC1, FC2, FC3, FC4, FC5, FC6, FC15, FC16, FC23                          |
| Input data size                      | max. 1024 registers                                                     |
| Input register start address         | 0 (0x0000 hex)                                                          |
| Out data size                        | max. 1024 registers                                                     |
| Output register start address        | 0 (0x0000 hex)                                                          |
| EtherNet/IP                          |                                                                         |
| Address assignment                   | according to EtherNet/IP standard                                       |
| Input data size                      | 248 INT                                                                 |
| Out data size                        | 248 INT                                                                 |
| PROFINET                             |                                                                         |
| Address assignment                   | DCP                                                                     |
| Conformance Class                    | B (RT)                                                                  |
| MinCycleTime                         | 1 ms                                                                    |
| Diagnostics                          | according to PROFINET Alarm Handling                                    |
| Topology detection                   | supported                                                               |
| Automatic address assignment         | supported                                                               |
| Input data size                      | max. 512 byte                                                           |
| Out data size                        | max. 512 byte                                                           |
| Ambient conditions                   |                                                                         |
| Operating temperature                | -20+ 60 °C                                                              |
| Storage temperature                  | -25+70 °C                                                               |
| Relative humidity                    | 15 to 95% (internal), Level RH-2, no condensation<br>(at 45 °C storage) |
| Vibration test                       | according to EN 61131                                                   |
| Shock test                           | according to IEC 68-2-27                                                |
| Drop and topple                      | according to EN 68-2-31 and free fall according to IEC 68-2-32          |
| Electro-magnetic compatibility       | according to IEC 61131-2                                                |
| Protection class                     | IP20                                                                    |
| General                              |                                                                         |
| Dimensions (w $\times$ l $\times$ h) | 50,6 × 114,8 × 74,4mm                                                   |
| Approvals                            | CE                                                                      |

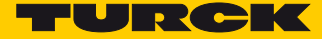

## 3.4.2 BL67-PG-EN-V3

| Power supply                         |                                                                   |
|--------------------------------------|-------------------------------------------------------------------|
| Power supply                         | 24 VDC                                                            |
| System supply                        | 24 VDC/5 VDC                                                      |
| Field supply                         | 24 VDC                                                            |
| Permissible range                    | 1830 VDC                                                          |
| Nominal voltage from module bus      | ≤ 100 mA                                                          |
| max. sensor supply I <sub>sens</sub> | 4 A electronic short circuit fuse                                 |
| max. load current I <sub>o</sub>     | 10 A                                                              |
| Nominal current from module bus      | 10 A                                                              |
| Max. system supply current           | 1.2 A                                                             |
| Connection technology                | 5-pole 7/8"-connector                                             |
| Field bus                            |                                                                   |
| Transmission rate                    | 10/100 Mbps, Full/Half Duplex, Auto Negotiation,<br>Auto Crossing |
| Address assignment                   | Rotary coding switches, PGM, DHCP                                 |
| Connection technology                | 2 x M12, 4-Pin, D coded                                           |
| PLC data                             |                                                                   |
| Programming                          | CODESYS 3                                                         |
| Released for CODESYS version         | from V 3.5.6.30                                                   |
| Programming                          | IEC 61131-3 (IL, LD, FBD, SFC, ST)                                |
| OPC                                  | yes                                                               |
| OPC UA                               | not supported                                                     |
| Application tasks                    | 5                                                                 |
| Programming interface                | Ethernet, USB                                                     |
| Processor                            | ARM, 32 Bit                                                       |
| Cycle time                           | < 1ms for 1000 IL- commands (without I/O cycle)                   |
| Real time clock                      | yes                                                               |
| Program memory                       | 1024 kByte                                                        |
| Data memory                          | 512 kByte                                                         |
| Input data                           | 4 kByte                                                           |
| Output data                          | 4 kByte                                                           |
| Non-volatile memory                  | 16 kByte                                                          |
| Web server                           |                                                                   |
| Default IP address                   | 192.168.1.254                                                     |
| Service interface                    | Mini USB                                                          |

| Modbus TCP                           |                                                                                                    |
|--------------------------------------|----------------------------------------------------------------------------------------------------|
| Address assignment                   | Static IP, BOOTP, DHCP                                                                                             |
| Supported Function Codes             | FC1, FC2, FC3, FC4, FC5, FC6, FC15, FC16, FC23                                                                     |
| Input data size                      | max. 1024 registers                                                                                                |
| Input register start address         | 0 (0x0000 hex)                                                                                                    |
| Out data size                        | max. 1024 registers                                                                                                |
| Output register start address        | 0 (0x0000 hex)                                                                                                    |
| EtherNet/IP                          |                                                                                                    |
| Address assignment                   | according to EtherNet/IP standard                                                                                  |
| Input data size                      | 248 INT                                                                                                    |
| Out data size                        | 248 INT                                                                                                    |
| PROFINET                             |                                                                                                    |
| Address assignment                   | DCP                                                                                                    |
| Conformance Class                    | B (RT)                                                                                                    |
| MinCycleTime                         | 1 ms                                                                                                    |
| Diagnostics                          | according to PROFINET Alarm Handling                                                                               |
| Topology detection                   | supported                                                                                                    |
| Automatic address assignment         | supported                                                                                                    |
| Input data size                      | max. 512 byte                                                                                                    |
| Out data size                        | max. 512 byte                                                                                                    |
| Ambient conditions                   |                                                                                                    |
| Operating temperature                | -40+70 °C                                                                                                    |
| Temperature derating                 |                                                                                                    |
| > 55 °C                              | Derating: max. field supply current = 5 A                                                                          |
| Storage temperature                  | -40+85 °C                                                                                                    |
| Relative humidity                    | 15 to 95% (internal), Level RH-2, no condensation (at 45 $^\circ$ C storage)                                       |
| Vibration test                       | according to EN 61131                                                                                              |
| up to 5 g (at 10 to 150 Hz)          | for mounting on DIN rail no drilling according to EN 60715,<br>with end bracket                                    |
| up to 20 g (at 10 to 150 Hz)         | for mounting on base plate or machinery Therefore every sec-<br>ond module has to be mounted with two screws each. |
| Shock test                           | according to IEC 68-2-27                                                                                           |
| Drop and topple                      | according to EN 68-2-31 and free fall according to IEC 68-2-32                                                     |
| Electro-magnetic compatibility       | according to IEC 61131-2                                                                                           |
| Protection class                     | IP67                                                                                                    |
| DIN rail mounting                    | yes, please observe offset                                                                                         |
| Direct mounting                      | two mounting holes, 6 mm Ø                                                                                         |
| General                              |                                                                                                    |
| Dimensions (w $\times$ l $\times$ h) | 74 × 145 × 77.5mm                                                                                                  |
| Approvals                            | CE                                                                                                    |

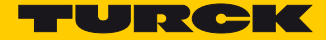

## 3.5 Connectors

#### 3.5.1 Fieldbus connection

#### BL20-PG-EN-V3

The field bus connection is realized via:

#### 2 x RJ45-connector

|          | 1 = TX + |
|----------|----------|
| 12345678 | 2 = TX - |
|          | 3 = RX + |
| 00000000 | 4 = n.c. |
|          | 5 = n.c. |
|          | 6 = RX – |
|          | 7 = n.c. |
|          | 8 = n.c. |

| TX+ | Transmission Data + |
|-----|---------------------|
| RX+ | Receive Data +      |
| TX- | Transmission Data - |
| RX- | Receive Data -      |
|     |                     |

#### BL67-PG-EN-V3

The field bus connection is realized via:

2 x M12 (female connector), M12-Ethernet switch, 4-pole, D-coded, according to IAONA specification

| -(           |                                      |                                      |
|--------------|--------------------------------------|--------------------------------------|
| 1 000 3<br>4 | 1 = YE<br>2 = WH<br>3 = OG<br>4 = BU | (TX +)<br>(RX +)<br>(TX -)<br>(RX -) |

| Signal | Data                |
|--------|---------------------|
| TX+    | Transmission Data + |
| RX+    | Receive Data +      |
| TX-    | Transmission Data - |
| RX-    | Receive Data -      |

3.5.2 Power supply BL20-PG-EN-V3

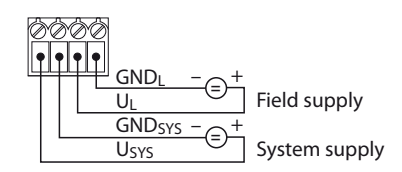

#### BL20-PG-EN-V3

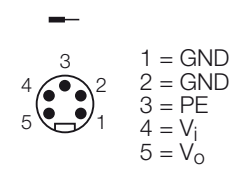

| Pin- no. | Color             | 7/8"           | Designation                                                                                                    |
|----------|-------------------|----------------|----------------------------------------------------------------------------------------------------|
| 1        | black             | GND            |                                                                                                    |
| 2        | blue              | GND            |                                                                                                    |
| 3        | green/yel-<br>low | PE             | Protective earth                                                                                                    |
| 4        | Brown             | $V_{I}(U_{B})$ | Feed-in of nominal voltage for input modules (sensor supply $V_{sens}$ )); also used for the generation of the system supply voltage |
| 5        | white             | $V_{O}(U_{L})$ | Feed-in of nominal voltage for output modules (can be switched off separately).                                                      |

#### 3.5.3 USB Device port

The USB Device port is designed as mini USB socket and can be used as service interface for the device DTMs as well as as programming interface for CODESYS.

**RNDIS** driver

The corresponding RNDIS driver is installed during the DTM installation in PACTware. The USB device port is shown in the DTM as additional Ethernet port .

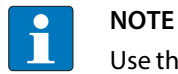

Use the interface BL Service Ethernet in the DTM for the connection to the BLxx-PG-EN-V3.

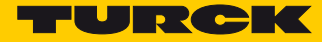

#### 3.5.4 USB Host port

The USB Host port is designed as USB2.0-A-socket and serves for connecting USB memory sticks for the restore and backup of CODESYS programs and for the actualization of the device firmware (see **Functions of the USB Host port (page 61**)).

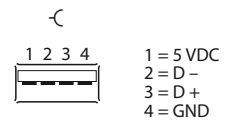

## 3.6 Device addressing and operation mode setting

The device address and the operation mode are set using a combination of the 2 rotary coding switches and the DIP switches at the device.

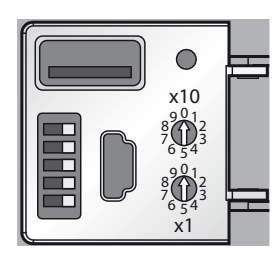

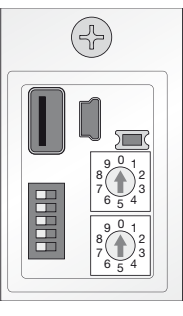

Fig. 7: Rotary coding and DIP switches at BL20-PG-EN-V3

Fig. 8: Rotary coding and DIP switches at BL67-PG-EN-V3

| Rotary cod-<br>ing switches | DIP switch | nes <b>A</b> |   |   |   | Mode             | Description                                                                                                    |                                                         |
|-----------------------------|------------|--------------|---|---|---|------------------|----------------------------------------------------------------------------------------------------|---------------------------------------------------------|
|                             | 5 (MODE)   | 4            | 3 | 2 | 1 |                  |                                                                                                    |                                                         |
| 00                          | 1          | 0            | 0 | - | - | Restore IP       | Reset the device to default settings<br>(see page 20):<br>IP address<br>Subnet mask<br>gateway<br>Auto-negotiation/<br>AutoMDIX | 192.168.1.254<br>255.255.255.0<br>192.168.1.1<br>active |
|                             |            |              |   |   |   |                  | QuickConnect/FSU                                                                                                    | inactive                                                |
| 40                          | 1          | -            | - | - | - | DHCP             | Addressing via DHCP (see page 21)                                                                                               |                                                         |
| 50                          | 1          | -            | - | - | - | PGM              | Addressing via PGM (see page 21)                                                                                                |                                                         |
| 60                          | 1          | -            | - | - | - | PGM-DHCP         | Addressing via PGM-DHCP (see page<br>State of delivery                                                                          | 22)                                                     |
| 90                          | 1          | -            | - | - | - | F_Reset          | Reset to factory settings (see page 23                                                                                          | 3)                                                      |
| 1-99                        | 0          | -            | - | - | - | Static<br>rotary | Sets the last byte of the IP address (see<br>The other 3 byte are taken from the IF<br>stored in the device before.             | ee page 20).<br>? address, which was                    |
| 00                          | 0          | 0            | 0 | - | - | Address          | Sets the last byte of the IP address to<br>The other 3 byte are taken from the IF<br>stored in the device before.               | 100.<br>9 address, which was                            |

**A** "-": Switch position is irrelevant

#### 3.6.1 Restore IP

With this setting the DIP-switches to "000" followed by a voltage reset, the module is set to the address 192.168.1.254 for IP-based services (see **Device addressing and operation mode setting** (page 19)).

This setting allows for example the I/O-ASSISTANT 3 (FDT/DTM) to communicate with the station, the device's WEB-server can be accessed using the IP-address 192.168.1.254.

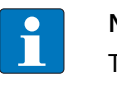

#### NOTE

This setting is no operation mode! Please set the device to another mode after having reset the IP address to the default values.

#### 3.6.2 Address setting via rotary coding switches (Static rotary)

When using the rotary-mode, the last byte of the station's IP address can be set via the rotary coding switches.

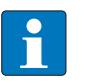

#### NOTE

All other network settings are stored in the module's non-volatile EEPROM and can not be changed in rotary mode.

Addresses from 1 to 99 can be set. The addresses 0 is used for Broadcast-messages in the subnet.

The following example shows the setting of address 73.

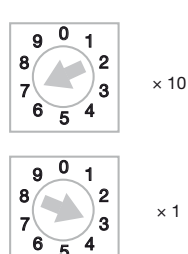

#### NOTE

The settings carried out in the rotary-mode are not stored in the module's EEPROM. Thus, they will get lost in case of a subsequent address-assignment via a BootP/DHCP or PGM.

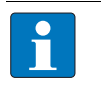

#### NOTE

After changing the position of the rotary coding-switches, a voltage reset must be carried out to store the new address.

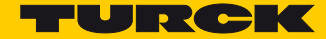

#### 3.6.3 Address setting via the mode DHCP

In order to activate the DHCP-mode, the DIP-switch MODE is set to "ON", the rotary switches to address "40" (see Device addressing and operation mode setting (page 19)).

Address setting is carried out by a DHCP-server in the network after the start-up of the gateway.

The IP address, as well as the default subnet mask assigned to the gateway by the DHCP-server, are stored in the module's EEPROM. If the gateway is subsequently switched to another address--mode, the settings (IP address, subnet mask, etc) will be read from the module's EEPROM.

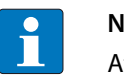

#### NOTE

After every change of the address-mode, a voltage reset must be done.

DHCP supports three mechanisms for IP address allocation:

- In "automatic allocation", the DHCP-server assigns a permanent IP address to a client.
- In "dynamic allocation", DHCP assigns an IP address to a client for a limited period of time. After this time, or until the client explicitly relinguishes the address, the address can be re-assigned.
- In "manual allocation", a client's IP address is assigned by the network administrator, and DHCP is used simply to convey the assigned address to the client.

#### DHCP in PROFINET

Please assure, that in PROFINET-applications, the address assigned via a BootP-server corresponds to the address, which is assigned in the configuration tool.

#### Address setting via the mode PGM 3.6.4

In order to activate the PGM-mode, the DIP-switch MODE is set to "ON", the rotary switches to address "50" (see Device addressing and operation mode setting (page 19)).

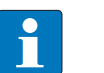

NOTE

After every change of the address-mode, a voltage reset must be done.

The PGM-mode enables access of the software I/O-ASSISTANT (FDT/DTM) to the module's network settings (see also "Address setting via DTM").

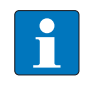

#### NOTE

In the PGM-mode, all network settings (IP address, subnet mask, etc.) are read from the module's internal EEPROM.

#### 3.6.5 Address setting via the mode PGM-DHCP (universal mode)

In order to activate the PGM-DHCP-mode, the DIP-switch MODE is set to "ON", the rotary switches to address "60" (see **Device addressing and operation mode setting (page 19**)).

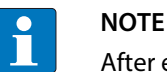

After every change of the address-mode, a voltage reset must be done.

The device sends DHCP-requests until an IP address is assigned (DHCP-server, PROFINET-controller, PACTware, web server, IP-Address Tool).

The assigned IP-address is stored to the device and the DHCP-client is stopped.

Even after a restart of the device, the device sends no further DHCP-requests.

PGM-DHCP in PROFINET

This mode assures a PROFINET-compliant operation of the modules.

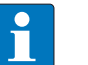

#### NOTE

If a DHCP-server is used within the network, problems may occur during IP-assignment. In this case, both, the DHCP-server as well as the PROFINET-controller (via DCP), try an IPaddress-assignment.

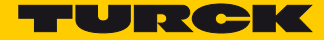

#### 3.6.6 F\_Reset (Reset to factory setting)

In order to reset the device to factory settings, the DIP-switch MODE is set to "ON", the rotary switches to address "90" (see **Device addressing and operation mode setting (page 19)**).

This mode sets all device-settings back to the default values and deletes all data in the device's internal flash.

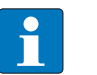

NOTE

This setting is no operation mode! Please set the device to another mode after having reset the IP address to the default values.

The following properties are reset to default or deleted during F\_Reset:

|                               |         | Default value                   | Comment                                                                                                    |
|-------------------------------|---------|---------------------------------|----------------------------------------------------------------------------------------------------|
| IP address/<br>subnet mask    | Reset   | 192.168.1.254/<br>255.255.255.0 | The device can be accessed by the web<br>server/DTM using this IP address but the<br>address is not permanently stored in the<br>device. |
| PROFINET device name          | Reset   | -                               |                                                                                                    |
| CODESYS program               | deleted | -                               |                                                                                                    |
| parameters (PG-V3)            | Reset   | see Parame-<br>ters (page 39)   |                                                                                                    |
| Parameters of I/O-<br>modules | no      |                                 |                                                                                                    |

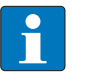

#### NOTE

Resetting the device to factory settings via DCP-based services (via Turck IP Address Tool or TIA-Portal/Step7) does not delete the CODESYS-program (see also **Reset to factory settings (page 29)**.

#### 3.6.7 Address setting with Turck IP Address Tool

The Turck IP Address Tool enables direct access to the Ethernet-network via the Ethernet cable. The IP configuration, as well as the PROFINET device name of the Ethernet device can be changed application specifically.

#### Search for devices

Scan the network using the "Search" button. All found Turck devices are shown.

| 🧮 Turck IP Address Tool, Ve | rs. 2.0.0.0     |                |               |             |          |               |         | - • ×         |    |
|-----------------------------|-----------------|----------------|---------------|-------------|----------|---------------|---------|---------------|----|
| Search                      | Reset Factory r | eset Clipboard | Language      | P Close     |          |               |         |               |    |
| No. Search less             | Device name     | IP address     | Netmask       | Gateway     | Mode     | Device type   | Version | Adapter       | ~  |
| 1 UU:U7:46:FF:80:E5         |                 | 192.168.1.38   | 255.255.255.0 | 192.168.1.1 | PGM_DHCP | BL67-GW-EN    | 3.1.4.0 | 192.168.1.100 | ٦. |
| 2 00:07:46:FF:70:01         |                 | 192.168.1.13   | 255.255.255.0 | 192.168.1.1 | PGM_DHCP | BL20-PG-EN-V3 | 1.0.5.0 | 192.168.1.100 |    |
| 3 00:07:46:25:46:C9         |                 | 192.168.1.245  | 255.255.255.0 | 192.168.1.1 | PGM_DHCP | BL67-PG-EN-V3 | 1.0.5.0 | 192.168.1.100 | 10 |
|                             |                 |                |               |             |          |               |         | :             | =  |
| <                           |                 |                |               |             |          |               |         |               | •  |

Fig. 9: Scan Ethernet network

#### Send WINK command

For clear device localization a Wink command can be send to the marked device using the "Wink" button. The device responds to this Wink command with a device specific blink code (see **LED displays (page 31)**).

| = Turck | IP Address To | ol, Vers. 2.( | 0.0.0               |               |             |            |               |         |                                  | x          |
|---------|---------------|---------------|---------------------|---------------|-------------|------------|---------------|---------|----------------------------------|------------|
| P       | <i>.</i>      | <u>ب</u>      |                     | ŀD.           |             | 2 🗙        |               |         | TUR                              | ск         |
| Search  | . Change      | Wink Res      | et Factory rese     | et Clipboard  | Language    | Help Close |               |         | Industri <mark>ai</mark><br>Auto | mation     |
| No.     | MAC address   | De Wink       | IP address          | Netmask       | Gateway     | Mode       | Device type   | Version | Adapter                          | _ <u>^</u> |
| == 1    | 00:07:46:06:  | turck-t       | 192.168.1.205       | 255.255.255.0 | 0.0.0.0     | PGM_DHCP   | TBEN-S2-4IOL  | 3.0.8.0 | 192.168.1.100                    |            |
| 2       | 00:07:46:07:  |               | <u>0.0.0.0</u>      | 255.255.255.0 | 192.168.1.1 | PGM_DHCP   | BL20-PG-EN-V3 | 1.0.5.0 | 192.168.1.100                    |            |
| 77 3    | 00:07:46:80:  |               | <u>192.168.1.79</u> | 255.255.255.0 | 192.168.1.1 | PGM        | BL20-PG-EN    | 2.1.3.0 | 192.168.1.100                    |            |
|         |               |               |                     |               |             |            |               |         |                                  | E          |
| Found 3 | Devices       |               |                     |               |             |            |               |         |                                  | +          |
| Found 3 | Devices.      |               | _                   |               |             |            |               |         |                                  | .::        |

Fig. 10: Send WINK command

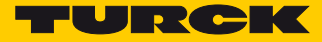

#### Changing the IP address

Use the function "Change  $\rightarrow$  IP configuration" to change the device's IP settings.

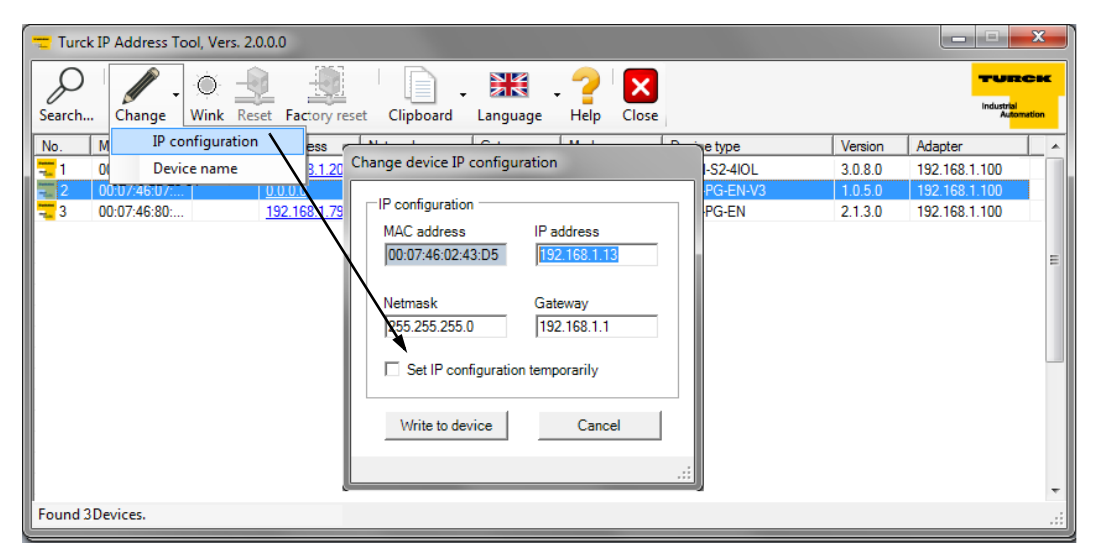

Fig. 11: Changing the IP configuration

Changing the PROFINET device name

Use the function "Change  $\rightarrow$  device name" to change the device's IP settings.

| 💳 Ture | ck IP Address Tool, Ve             | rs. 2.0.0.0        |                                           |                              |                     |                  |                                      | X                              |
|--------|------------------------------------|--------------------|-------------------------------------------|------------------------------|---------------------|------------------|--------------------------------------|--------------------------------|
| Search | Change Wink                        | Reset Factory re   | set Clipboard                             | Language H                   | P Close             |                  |                                      | UTECH<br>ustrial<br>Automation |
| No.    | M/ IP configur                     | ation e            | IP address                                | Netmask                      | Gateway             | Mode             | Device type                          | Vers 🔺                         |
| 1<br>2 | 00 Device nam<br>54:4A:16:B2:D8:E9 | ne                 | <u>192.168.1.22</u><br><u>172.28.7.16</u> | 255.255.255.0<br>255.255.0.0 | 0.0.0.0 172.28.1.10 | PGM_DHCP<br>DHCP | TBEN-S2-4IOL-ARGEE<br>TBEN-L1-PLC-01 | 3.0. <sup>-</sup><br>0.2.(     |
| - 3    | 00:07:46:02:43:D5                  | turck-bl67-spilker | <u>192.168.1.38</u>                       | 255.255.255.0                | 192.168.1.1         | PGM_DHCP         | BL67-GW-EN                           | 3.1.4                          |
| - 4    | 00:07:46:25:46:C9                  |                    | 192.168 1 22                              | 000 000 000 0                | 0000                | PCH DUCP         | BLCEN-4M12LT-2RFID-S-2RFID-S         | 3.2.1                          |
|        | 00:07:46:07:FE:F3                  |                    | 192.161 Change                            | e device name                |                     | P                | BL20-PG-EN-V3                        | 1.0.!                          |
| = 6    | 00:07:46:1F:A2:12                  |                    | 192.16                                    |                              |                     | P                | BL20-PG-EN-V3                        | 1.0.(                          |
| 7      | 00:07:46:00:11:3A                  |                    | 192.168 Bevic                             | e name.                      |                     |                  | Unbekannt                            | 2.0.!                          |
| = 8    | 00:07:46:FF:80:E5                  |                    | 192.168 turck                             | tben1                        |                     | P                | BL67-PG-EN-V3                        | 1.0.:                          |
| 9      | 00:50:56:C0:00:01                  | dt-cscheuer2       | <u>192.16</u>                             |                              |                     |                  | SIMATIC-PC                           |                                |
| 10     | 00:50:56:C0:00:08                  | dt-cscheuer2       | <u>192.16</u>                             | te to device                 | Cance               | el               | SIMATIC-PC                           |                                |
| 11     | 3C:D9:2B:76:FD:A4                  | dt-ilabtestpc1     | 172.28.                                   |                              |                     |                  | SIMATIC-PC                           |                                |
| 12     | 20:10:7A:38:6B:3D                  | dt-mschaefer       | <u>192.168</u>                            |                              |                     |                  | SIMATIC-PC                           |                                |
| 13     | 00:0E:0C:33:CB:D0                  | dt-tpohl1          | 192.168 Device                            | name is valid                |                     |                  | SIMATIC-PC                           |                                |
| 14     | 00:13:3B:04:02:55                  | dt-cscheuer2       | 172.28.                                   |                              |                     |                  | SIMATIC-PC                           |                                |
| 15     | A4:17:31:59:8D:F5                  | dt-cscheuer2       | <u>192.168.76.102</u>                     | 255.255.255.0                | 192.168.76.10       |                  | SIMATIC-PC                           |                                |
| 16     | 88:51:FB:5F:45:F8                  | dt-mhorstmann      | 172 28 7 5                                | 255 255 0 0                  | 172 28 1 10         |                  | SIMATIC-PC                           |                                |
| Found  | 18 Devices.                        |                    |                                           |                              |                     |                  |                                      | ,<br>                          |

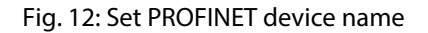

#### NOTE

A PROFINET device name can only be assigned, if the device has already been configured as PROFINET device via CODEYS and if the respective CODESYS project has been loaded to the device (see **chapterl 5**, **PROFINET-Device** (page 51)).

#### 3.6.8 Address setting via DTM

The software-tool I/O-ASSISTANT 3 (FDT/DTM) enables direct access to the Ethernet-network via the Ethernet cable.

The IP address, as well as the subnet mask of the TURCK Ethernet stations, can be changed accordingto the application by using the Busaddress Management function of the BL Service Ethernet interface (TCP/IP) in the software I/O-ASSISTANT 3 (FDT/DTM).

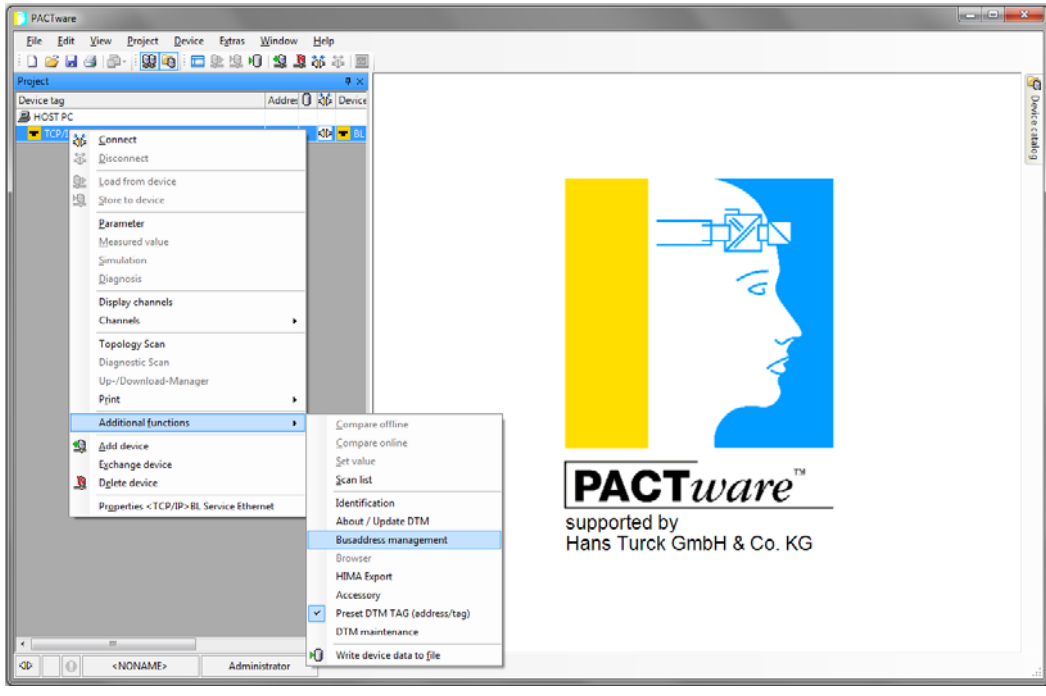

Fig. 13: Busaddress management

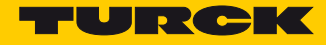

| PACTware - [TCP/IP Busaddress mar                                                                                                    | nagement]                                                                                                    |
|----------------------------------------------------------------------------------------------------|----------------------------------------------------------------------------------------------------|
| Eile     Edit     View     Project       □     □     □     □     □     □     □     □     □     □     □     □     □     □     □     □     □     □     □     □     □     □     □     □     □     □     □     □     □     □     □     □     □     □     □     □     □     □     □     □     □     □     □     □     □     □     □     □     □     □     □     □     □     □     □     □     □     □     □     □     □     □     □     □     □     □     □     □     □     □     □     □     □     □     □     □     □     □     □     □     □     □     □     □     □     □     □     □     □     □     □     □     □     □     □     □     □     □     □     □     □     □     □     □     □     □     □     □     □     □     □     □     □     □     □     □     □     □     □     □     □     □     □     □     □     □     □     □     □     □ </th <th>Device Extras Window Help _ 日:<br/>口 シ 坦 印 坦 章 欲 恭   回</th> | Device Extras Window Help _ 日:<br>口 シ 坦 印 坦 章 欲 恭   回                                                                                                    |
| Project $\Psi \times$<br>Device tag<br>HOST PC<br>TCP/IP                                                                                                    | Device type<br>Description<br>Device type<br>Description<br>Device type<br>Description<br>Device type<br>Device type<br>Device |
|                                                                                                    | <u>د</u> ۳ •                                                                                                    |
|                                                                                                    | Planned devices                                                                                                    |
|                                                                                                    | Unline ID Busaddress Designation ('Lag') Device short name           Designation ('Lag')         Device short name           OK         Cancel         Apply                                                                                                    |
|                                                                                                    | K00- Disconnected                                                                                                    |
| <noname></noname>                                                                                                    | Administrator                                                                                                    |

Fig. 14: Searching for network nodes in the Busaddress Management

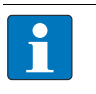

#### NOTE

The access of the DTM to the station is only possible, if the station already has an IPaddress (see **Device addressing and operation mode setting (page 19**))

and if it is operated in switch position PGM or PGM-DHCP-mode.

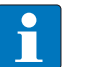

#### NOTE

When using Windows XP as operating system, difficulties may occur with system-integrated firewall.

It may inhibit the access of PACTware (I/O-ASSISTANT V3) to the Ethernet-network. In this case, please adapt your firewall respectively or deactivate it.

| PACTware - [TCP/IP Busaddress manag            | gement]                                                                                                    | x              |
|------------------------------------------------|----------------------------------------------------------------------------------------------------|----------------|
| <u>File Edit View Project De</u>               | evice E <u>x</u> tras <u>W</u> indow <u>H</u> elp                                                                                                    | 7 X            |
| i 🗋 🧉 🛃 🛃 🚇 i 🔛 i 🔛 🦌 i                        | ■ ◎ ◎ ◎ ◎ ◎ ◎ ◎ ◎ ◎ ◎ ◎ ◎ ◎ ◎ ◎ ◎ ◎ ◎ ◎                                                                                                    |                |
| Project Q ×<br>Device tag<br>HOST PC<br>TCP/IP | Device type     BL Service Ethernet     TURCK       Description     BL Service over ethernet communication DTM     TURCK       T P R R     S Q *   IP1 IP1   +0   12   5 2 2     Busaddress management                                                                                                    | Pevice catalog |
|                                                | Industrial J AN (192 168.1 100/255 255 25 0)                                                                                                    |                |
|                                                | Device type         Online ID         IP address         Netmask         Gateway         Ethernet address         Version         Mode         A           BL67-PG-EN-V3         150402A         192.168.1.245         255.255.255.0         192.168.1.1         00:07:46:FF:80:E5         V1.0.7.0         PGM_L           BL20-PG-EN-V3         150002A         192.168.1.29         255.255.255.0         192.168.1.1         00:07:46:FF:80:E5         V1.0.7.0         PGM_L           BL20-PG-EN-V3         150002A         192.168.1.29         255.255.255.0         192.168.1.1         00:07:46:FF:82.12.2         V1.0.6.0         PGM_L           BL20-PG-EN-V3         1500021/2         192.168.1.29         255.255.255.0         0.0.0.0         00:07:46:254:6:C9         V3.2.15.         PGM_L           BL20-GW-EN         1018110         192.168.1.39         255.255.255.0         192.168.1.1         00:07:46:254:6:C9         V3.2.15.         PGM_L           BL20-GW-EN         1018110         192.168.1.39         255.255.255.0         192.168.1.1         00:07:46:02:43.05         V3.1.40         PGM_L           BL67-GW-EN (> VN 150001F         192.168.1.39         255.255.255.0         192.168.1.1         00:07:46:02:43.05         V3.1.40         PGM_L         ¥           TBEFN-S2-4/01         < |                |
|                                                | Planned devices Device type Online ID Busaddress Designation (Tag) Device short name                                                                                                    |                |
|                                                | DK Cancel Apply                                                                                                    |                |
| NONAME>                                        | Administrator                                                                                                    |                |

Fig. 15: Changing the IP address

#### 3.7 SET button

Pressing the SET button activates the write access of the device's USB Host port functions, see also chapterl 6, USB Host port functions (page 61).

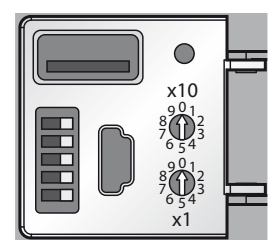

Fig. 16: SET button at BL20-PG-EN-V3

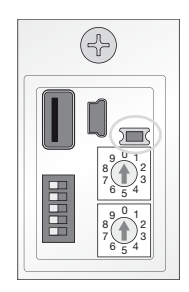

Fig. 17: SET button at BL20-PG-EN-V3

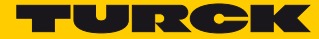

#### 3.8 Reset to factory settings

Besides the hardware rest using the rotary coding switches (seeF\_Reset (Reset to factory setting) (page 23)), the TURCK IP Address Tool as well as the web server (see Reset to Factory Defaults (page 74)) offer the possibility to reset the devices to the factory settings.

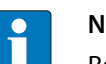

NOTE

Resetting the device to factory settings via rotary coding/DIP switchesdeletes the CODE-SYS-program in the device, see also F\_Reset (Reset to factory setting) (page 23). Resetting the device to factory settings via DCP-based services (via Turck IP Address Tool or TIA-Portal/Step7) does not delete the CODESYS-program (see also F\_Reset (Reset to factory setting) (page 23).

#### 3.8.1 IP Address Tool

| 💳 Turc | :k IP Address Tool, Ver | rs. 2.0.0.0        |                       |               |               |          |                              | ×                             |     |
|--------|-------------------------|--------------------|-----------------------|---------------|---------------|----------|------------------------------|-------------------------------|-----|
| Search | Change Wink             | Reset Factory re   | set Clipboard         | Language H    | elp Close     |          | - <b></b><br>Indu            | JRCH<br>Istrial<br>Automation | *   |
| No.    | MAC address             | Device name        | IP address            | Netmask       | Gateway       | Mode     | Device type                  | Vers                          | *   |
| 77 1   | 00:07:46:FF:70:01       | ŀ                  | actory reset          | 255.255.255.0 | 0.0.0.0       | PGM_DHCP | TBEN-S2-4IOL-ARGEE           | 3.0.1                         |     |
| 2      | 54:4A:16:B2:D8:E9       |                    | 172.28.7.16           | 255.255.0.0   | 172.28.1.10   | DHCP     | TBEN-L1-PLC-01               | 0.2.0                         |     |
| - 3    | 00:07:46:02:43:D5       | turck-bl67-spilker | 192.168.1.38          | 255.255.255.0 | 192.168.1.1   | PGM_DHCP | BL67-GW-EN                   | 3.1.4                         |     |
| 777 4  | 00:07:46:25:46:C9       |                    | 192.168.1.28          | 255.255.255.0 | 0.0.00        | PGM_DHCP | BLCEN-4M12LT-2RFID-S-2RFID-S | 3.2.1                         |     |
|        | 00:07:46:07:FE:F3       |                    | 192.168.1.13          | 255.255.255.0 | 192.168.1.1   | PGM_DHCP | BL20-PG-EN-V3                | 1.0.5                         |     |
| == 6   | 00:07:46:1F:A2:12       |                    | 192.168.1.29          | 255.255.255.0 | 192.168.1.1   | PGM_DHCP | BL20-PG-EN-V3                | 1.0.0                         | -   |
| 7      | 00:07:46:00:11:3A       |                    | <u>192.168.1.91</u>   | 255.255.255.0 | 192.168.1.1   | ROTARY   | Unbekannt                    | 2.0.                          | =   |
| == 8   | 00:07:46:FF:80:E5       |                    | 192.168.1.245         | 255.255.255.0 | 192.168.1.1   | PGM_DHCP | BL67-PG-EN-V3                | 1.0.3                         |     |
| 9      | 00:50:56:C0:00:01       | dt-cscheuer2       | 192.168.203.1         | 255.255.255.0 | 0.0.00        |          | SIMATIC-PC                   |                               |     |
| 10     | 00:50:56:C0:00:08       | dt-cscheuer2       | 192.168.113.1         | 255.255.255.0 | 0.0.00        |          | SIMATIC-PC                   |                               |     |
| 11     | 3C:D9:2B:76:FD:A4       | dt-ilabtestpc1     | 172.28.7.23           | 255.255.0.0   | 172.28.1.10   |          | SIMATIC-PC                   |                               |     |
| 12     | 20:10:7A:38:6B:3D       | dt-mschaefer       | 192.168.76.17         | 255.255.255.0 | 192.168.76.10 |          | SIMATIC-PC                   |                               |     |
| 13     | 00:0E:0C:33:CB:D0       | dt-tpohl1          | <u>192.168.1.71</u>   | 255.255.255.0 | 0.0.00        |          | SIMATIC-PC                   |                               |     |
| 14     | 00:13:3B:04:02:55       | dt-cscheuer2       | 172.28.7.29           | 255.255.0.0   | 172.28.1.10   |          | SIMATIC-PC                   |                               |     |
| 15     | A4:17:31:59:8D:F5       | dt-cscheuer2       | <u>192.168.76.102</u> | 255.255.255.0 | 192.168.76.10 |          | SIMATIC-PC                   |                               |     |
| 16     | 88:51:FB:5F:45:F8       | dt-mhorstmann      | 172 28 7 5            | 255 255 0 0   | 172 28 1 10   |          | SIMATIC-PC                   |                               | -   |
|        |                         |                    |                       |               |               |          |                              | +                             |     |
| Found  | 18 Devices.             |                    |                       |               |               |          |                              |                               | .:: |

Fig. 18: IP Address Tool, reset to factory settings

#### 3.8.2 Web server

| C C T http://192.168.1.13/devic D - C                                                           | Gateway Configuration ×                                                                               | - □ <mark>- × →</mark> |
|-------------------------------------------------------------------------------------------------|----------------------------------------------------------------------------------------------------|------------------------|
| BL20-PG-EN-V3<br>Embedded Website of TURCK's programmable G                                     | ateway                                                                                                | TURCK                  |
|                                                                                                 | admin@192.168.1.100 [Logout]                                                                          | Automation             |
| Gateway Configuration > Gateway Information I Gateway Diagnostics                               | Protocols                                                                                             |                        |
| Ethernet Statistics<br>Links                                                                    | Deactivate USB Host support                                                                           |                        |
| Gateway Configuration<br>Network Configuration                                                  | Deactivate Web Server                                                                                 |                        |
| Change Admin Password                                                                           | PROFINET Configuration                                                                                |                        |
| Slot 1 - BL20-E-8DO-24VDC-0.5A-P<br>Slot 2 - BL20-E-8DI-24VDC-P                                 | PROFINET Station Name pgv3                                                                            |                        |
| Slot 3 - BL20-2AI-THERMO-PI<br>Slot 4 - BL20-2DO-24VDC-0.5A-P<br>Slot 5 - BL20-F-8AI-U/I-4PT/NI | Submit Reset                                                                                          |                        |
|                                                                                                 | Reboot Reset to Factory Defaults                                                                      |                        |
|                                                                                                 | For comments or questions, please email TURCK Support<br>URL http://www.turck.com * Revision V2.0.0.0 |                        |
|                                                                                                 |                                                                                                    |                        |
|                                                                                                 |                                                                                                    |                        |

Fig. 19: Web server, reset to factory settings

i NC

## NOTE

For further information concerning the web server please read **chapterl 7** The web server.

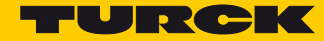

## 3.9 LED displays

Every BLxx-PF V3 displays the following statuses via LEDs:

- PLC status (LED RUN),
- application specific LED APPL (freely programmable via CODESYS)
- supply voltage (LED VI/VO, BL67 only),
- common errors (LED ERR) and
- Bus errors (LED BUS)
- 2 LEDs for the Ethernet-communication LNK1 and LNK2

#### 3.9.1 LED description BL20

| LED  | GREEN             | RED                        | Meaning                                                                                                    | Remedy                                                                                                    |
|------|-------------------|----------------------------|----------------------------------------------------------------------------------------------------|----------------------------------------------------------------------------------------------------|
| GW   | OFF               | OFF                        | No power supply of the CPU.                                                                                                    | <ul> <li>Check the system power supply at the gateway.</li> </ul>                                                                                                    |
|      | ON                | OFF                        | Firmware active, gateway ready                                                                                                    |                                                                                                    |
|      | OFF               | blinking                   | Wink-command received                                                                                                    | <ul> <li>Wink-command received</li> </ul>                                                                                                    |
|      |                   |                            |                                                                                                    |                                                                                                    |
| LED  | GREEN             | RED                        | Meaning                                                                                                    | Remedy                                                                                                    |
| lOs  | off               | OFF                        | No power supply of the CPU.                                                                                                    | <ul> <li>Check the system power supply at the gateway.</li> </ul>                                                                                                    |
|      | ON                | OFF                        | Communication running.<br>The modules configured corre-<br>spond to the modules in the sta-<br>tion.                                                                 |                                                                                                    |
|      | blinking,<br>1 Hz | OFF                        | Station is in the Force Mode of the I/O-ASSISTANT.                                                                                                    | <ul> <li>Deactivate the Force Mode of the I/O-ASSISTANT.</li> </ul>                                                                                                    |
|      | OFF               | ON                         | CPU not ready for operation,<br>→possible causes:<br>– too many modules at the gate-<br>way<br>– short-circuit in connected mod-<br>ule<br>– gateway hardware error. | <ul> <li>Check the system power supply at the gateway<br/>and the cabling.</li> <li>Unmount excessively mounted modules.</li> <li>Replace the gateway, if necessary.</li> </ul>          |
|      | OFF               | blinking,<br>1 Hz          | Non adaptable changes in the con-<br>figuration of the module bus<br>nodes.                                                                                          | <ul> <li>Compare the configured station and the current<br/>configuration.</li> <li>Check the physical station for defective or incor-<br/>rectly plugged electronic modules.</li> </ul> |
|      | OFF               | blinking,<br>4 Hz          | no communication<br>via the module bus.                                                                                                    | <ul> <li>At least one module has to be plugged and has to<br/>be able to communicate with the gateway.</li> </ul>                                                                        |
|      | blinking, alt     | ernating                   | The current and configured mod-<br>ule list do not match but the data<br>exchange proceeds as normal.                                                                | <ul> <li>Check the physical station for pulled or new but<br/>not planned modules.</li> <li>Check the system power supply at the gateway.</li> </ul>                                     |
|      | OFF               | blinking<br>double<br>1 Hz | Device internal communication disturbed                                                                                                    |                                                                                                    |
| LED  | GREEN             | RED                        | Meaning                                                                                                    |                                                                                                    |
| APPI | This I FD is a    | controlled by th           | e CODESYS program and can be freely                                                                                                    | programmed by the user.                                                                                                    |

| LED  | GREEN        | RED               | Meaning                                                                                                    | Remedy                                                                                                    |
|------|--------------|-------------------|----------------------------------------------------------------------------------------------------|----------------------------------------------------------------------------------------------------|
| RUN  | OFF          | OFF               | No power supply of the CPU.                                                                                                    | <ul> <li>Check the system power supply at the gateway.</li> </ul>                                                         |
|      | ON           | OFF               | PLC program running                                                                                                    |                                                                                                    |
|      | blinking     | OFF               | Firmware updated running                                                                                                    | see Firmware update                                                                                                    |
|      | OFF          | ON                | PLC program stopped                                                                                                    |                                                                                                    |
|      | OFF          | blinking          | No PLC program loaded                                                                                                    |                                                                                                    |
|      | OFF          | blinking,<br>1 Hz | F_Reset is in progress                                                                                                    | see page 23                                                                                                    |
| LED  | GREEN        | RED               | Meaning                                                                                                    | Remedy                                                                                                    |
| BUS  | OFF          | OFF               | No power supply of the CPU.                                                                                                    | <ul> <li>Check the system power supply at the gateway.</li> </ul>                                                         |
|      | ON           | OFF               | Displays the logical connection to<br>a master<br>If more than one slave is config-<br>ured at the PG, then the LED shows<br>the state of the slave in CODESYS<br>which was the first to be config-<br>ured. |                                                                                                    |
|      | blinking     | OFF               | Device ready for operation                                                                                                    |                                                                                                    |
|      | OFF          | ON                | Gateway error:<br>– IP address conflict<br>– gateway in RESTORE-mode<br>– F_Reset activated                                                                                                    | <ul> <li>Check the IP-addresses in the network</li> <li>Check the DIP switch position.</li> </ul>                         |
|      | blinking, al | ternating         | <ul> <li>Auto-negotiation<br/>and/or</li> <li>Autonegotiation and / or waiting<br/>for DHCP- / BootP-address assign-<br/>ment.</li> </ul>                                                                    | <ul> <li>The gateway waits for IP-address assignment.</li> <li>Wait for the address assignment to be finished.</li> </ul> |
| LED  | GREEN        | YELLOW            | Meaning                                                                                                    | Remedy                                                                                                    |
| LNKx | OFF          | OFF               | no link                                                                                                    | <ul> <li>Check the Ethernet connection.</li> </ul>                                                                        |
|      | OFF          | ON                | Link established,10 Mbps                                                                                                    |                                                                                                    |
|      | off          | blinking          | Ethernet Traffic, 10 Mbps                                                                                                    |                                                                                                    |
|      | ON           | OFF               | Link established,100 Mbps                                                                                                    |                                                                                                    |
|      | blinking     | OFF               | Ethernet Traffic, 100 Mbps                                                                                                    |                                                                                                    |
|      |              |                   |                                                                                                    |                                                                                                    |
| LED  | GREEN        | RED               | Meaning                                                                                                    | Remedy                                                                                                    |
| ERR  | OFF          | OFF               | Station running, no diagnostics                                                                                                    |                                                                                                    |
|      | OFF          | ON                | A diagnostic message from gate-<br>way or I/O-modules is pending.                                                                                                    | <ul> <li>Check the diagnostic messages.</li> </ul>                                                                        |

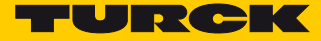

## 3.9.2 LED description BL67

| LED                            | GREEN             | RED                        | Meaning                                                                                                    | Remedy                                                                                                    |
|--------------------------------|-------------------|----------------------------|----------------------------------------------------------------------------------------------------|----------------------------------------------------------------------------------------------------|
| ю                              | OFF               | OFF                        | No power supply of the CPU.                                                                                                    | <ul> <li>Check the system power supply at the gateway.</li> </ul>                                                                                                    |
|                                | ON                | OFF                        | Communication running.<br>The modules configured corre-<br>spond to the modules in the sta-<br>tion.                                                 |                                                                                                    |
|                                | blinking,<br>1 Hz | OFF                        | Station is in the Force Mode of the I/O-ASSISTANT.                                                                                                   | - Deactivate the Force Mode of the I/O-ASSISTANT.                                                                                                    |
|                                | OFF               | ON                         | CPU not ready for operation,<br>→possible causes:<br>too many modules at the gateway<br>short-circuit in connected module<br>gateway hardware error. | <ul> <li>Check the system power supply at the gateway<br/>and the cabling.</li> <li>Unmount excessively mounted modules.</li> <li>Replace the gateway, if necessary.</li> </ul>             |
|                                | OFF               | blinking,<br>1 Hz          | Non adaptable changes in the con-<br>figuration of the module bus<br>nodes.                                                                          | <ul> <li>Compare the configured station and the current<br/>configuration.</li> <li>Check the physical BL67-station for defective or<br/>incorrectly plugged electronic modules.</li> </ul> |
|                                | OFF               | blinking,<br>4 Hz          | no communication<br>via the module bus.                                                                                                    | <ul> <li>At least one module has to be plugged and has to<br/>be able to communicate with the gateway.</li> </ul>                                                                           |
|                                | blinking, alt     | ernating                   | The current and configured mod-<br>ule list do not match but the data<br>exchange proceeds as normal.                                                | <ul> <li>Check the physical station for pulled or new but<br/>not planned modules.</li> <li>Check the system power supply at the gateway.</li> </ul>                                        |
|                                | OFF               | blinking<br>double<br>1 Hz | Device internal communication disturbed                                                                                                    |                                                                                                    |
| LED                            | GREEN             | RED                        | Meaning                                                                                                    | Remedy                                                                                                    |
| GW                             | OFF               | OFF                        | No power supply of the CPU.                                                                                                    | <ul> <li>Check the system power supply at the gateway.</li> </ul>                                                                                                    |
|                                | ON                | OFF                        | Firmware active, gateway ready                                                                                                    |                                                                                                    |
|                                | OFF               | blinking                   | Wink-command received                                                                                                    | <ul> <li>Deactivate an active WINK-command</li> </ul>                                                                                                    |
| LED                            | GREEN             | RED                        | Meaning                                                                                                    | Remedy                                                                                                    |
| RUN                            | OFF               | OFF                        | No power supply of the CPU.                                                                                                    | Check the system power supply at the gateway.                                                                                                    |
|                                | ON                | OFF                        | PLC program running                                                                                                    | -                                                                                                    |
|                                | blinking          | OFF                        | Firmware updated running                                                                                                    | see Firmware update                                                                                                    |
|                                | OFF               | ON                         | PLC program stopped                                                                                                    |                                                                                                    |
|                                | OFF               | blinking                   | No PLC program loaded                                                                                                    |                                                                                                    |
|                                | OFF               | blinking,<br>1 Hz          | F_Reset is in progress                                                                                                    | see page 23                                                                                                    |
| LED                            | GREEN             | RED                        | Meaning                                                                                                    | Remedy                                                                                                    |
| V <sub>I</sub> /V <sub>o</sub> | OFF               | OFF                        | Supply voltage too low                                                                                                    | <ul> <li>Check the system power supply at the<br/>gateway.</li> </ul>                                                                                                    |
|                                | ON                | OFF                        | $V_{\rm I}$ and $V_{\rm O}$ within the nominal range                                                                                                 |                                                                                                    |
|                                | blinking, 1<br>Hz | OFF                        | Undervoltage V <sub>i</sub> ; system running.                                                                                                    | <ul> <li>Check the system power supply at the<br/>gateway.</li> </ul>                                                                                                    |
|                                | blinking, 4<br>Hz | OFF                        | Undervoltage V <sub>0</sub> ; system running.                                                                                                    |                                                                                                    |
|                                | ON<br>(orange)    | ON                         | Sensor supply current (I <sub>SENS</sub> ) too higi                                                                                                  | ו<br>                                                                                                    |
| LED                            | GREEN             | RED                        | Meaning                                                                                                    |                                                                                                    |
| APPL                           | This LED is c     | ontrolled by th            | ne CODESYS program and can be freely p                                                                                                    | programmed by the user.                                                                                                    |

| LED  | GREEN                 | RED      | Meaning                                                                                                    | Remedy                                                                                                    |
|------|-----------------------|----------|----------------------------------------------------------------------------------------------------|----------------------------------------------------------------------------------------------------|
| ERR  | OFF                   | OFF      | Station running, no diagnostics                                                                                                    |                                                                                                    |
|      | OFF                   | ON       | A diagnostic message from gateway or I/<br>O-modules is pending.                                                                                                    | <ul> <li>Check the diagnostic messages.</li> </ul>                                                               |
|      | COFFN                 |          | <b></b> .                                                                                                    |                                                                                                    |
| LED  | GREEN                 | RED      | Meaning                                                                                                    | Remedy                                                                                                    |
| BUS  | OFF                   | OFF      | No power supply of the CPU.                                                                                                    | <ul> <li>Check the system power supply at the<br/>gateway.</li> </ul>                                            |
|      | ON                    | OFF      | Displays the logical connection to a master<br>If more than one slaves are configured at<br>the PG, then the LED shows the state of the<br>slave in CODESYS which was the first to be<br>configured. |                                                                                                    |
|      | blinking              | OFF      | Device ready for operation                                                                                                    |                                                                                                    |
|      | OFF                   | ON       | Gateway error:<br>– IP address conflict<br>– gateway in RESTORE-mode<br>– F_Reset activated                                                                                                    | <ul> <li>Check the IP-addresses in the network</li> <li>Check the DIP switch position.</li> </ul>                |
|      | blinking, alternating |          | <ul> <li>Auto-negotiation<br/>and/or</li> <li>Autonegotiation and / or waiting for<br/>DHCP- / BootP-address assignment.</li> </ul>                                                                  | <ul> <li>The gateway waits for IP-address assignment. Wait for the address assignment to be finished.</li> </ul> |
| LED  | GREEN                 | YELLOW   | Meaning                                                                                                    | Remedy                                                                                                    |
| LNKx | OFF                   | OFF      | no link                                                                                                    | <ul> <li>Check the Ethernet connection.</li> </ul>                                                               |
|      | OFF                   | ON       | Link established,10 Mbps                                                                                                    |                                                                                                    |
|      | off                   | blinking | Ethernet traffic, 10 Mbps                                                                                                    |                                                                                                    |
|      | ON                    | OFF      | Link established,100 Mbps                                                                                                    |                                                                                                    |
|      | blinking              | OFF      | Ethernet traffic, 100 Mbps                                                                                                    |                                                                                                    |

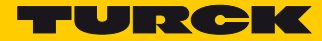

#### 3.10 Real time clock (RTC)

#### **Properties:**

| Buffering                  | via Gold CAP    |  |  |  |
|----------------------------|-----------------|--|--|--|
| Loading time for 95 % load | min. 10 minutes |  |  |  |
| Buffer time at             |                 |  |  |  |
| 23 °C                      | 4 weeks         |  |  |  |
| – 60 °C                    | 168 hours       |  |  |  |
| – 70 °C                    | 36 hours        |  |  |  |

The RTC is set in the device for example using the CODESYS library "CAA Real time Clock Extern".

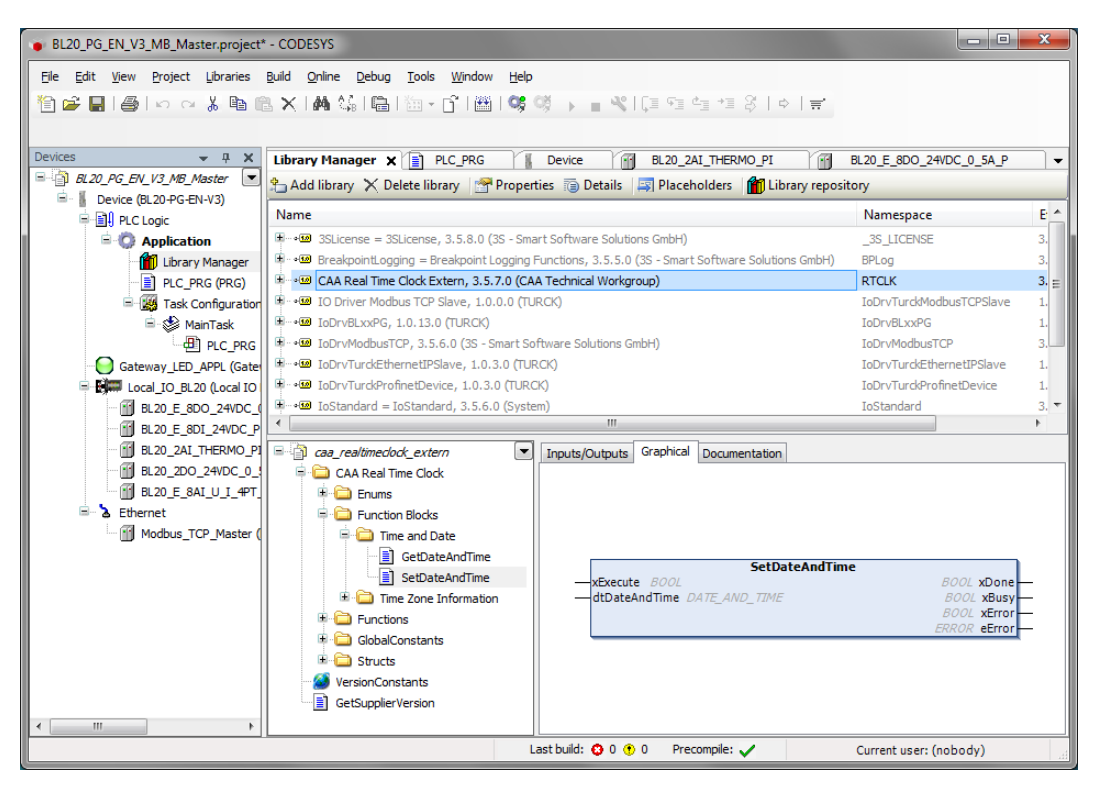

Fig. 20: CAA Real time Clock Extern in CODESYS
## 3.11 SFTP access

#### The SFTP access is done via a FTP client program e.g. FileZilla:

| Server (SFTP protocol) | IP address of the device |
|------------------------|--------------------------|
| User name              | sftpuser                 |
| Password               | password                 |
| Port                   | 22                       |
|                        |                          |

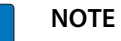

•

# The password for the SFTP access is synchronized to the password for the web server. Changing the password for the SFTP access also changes the web server password (see page 71).

| sftp://sftpuser@102.16      | 58 1 13 - File7illa                                                                                                    |          |             |                 |             |              |
|-----------------------------|----------------------------------------------------------------------------------------------------|----------|-------------|-----------------|-------------|--------------|
| Shtp://shtpuser@192.10      | 0.1.13 - 1 1621118                                                                                                    |          |             |                 |             |              |
| <u>File Edit View Trans</u> | fer <u>S</u> erver <u>B</u> ookmarks <u>H</u>                                                                                                    | lelp     |             |                 |             |              |
| M - NOU - +                 | 🛱 🐰 阔 💺 🖑   📰                                                                                                    | R 🚰 🖍    |             |                 |             |              |
| Host: 192.168.1.13          | Username: sftpuser                                                                                                    | Pass     | word: ••••• | ••• <u>P</u> o  | ort: 20     | Quickconnect |
| Status: Listing di          | irectory /CoDeSys/visu                                                                                                    |          |             |                 |             | *            |
| Status: Directory           | r listing of "/CoDeSys/visu" su<br>a directory listing of "/CoDeSy                                                                                                    | ccessful |             |                 |             |              |
| Status: Directory           | listing of "/CoDeSvs" success                                                                                                    | sful     |             |                 |             |              |
|                             | ,,                                                                                                    |          |             |                 |             | -            |
| Local site: C:\Users\ -     | Remote site: /CoDeSys                                                                                                    |          |             |                 |             | -            |
| 🖃 📃 Desktop 🔹               |                                                                                                    |          |             |                 |             |              |
| Eigene Do                   | CoDeSys                                                                                                    |          |             |                 |             |              |
| Computer                    | PicLogic                                                                                                    |          |             |                 |             |              |
| 🚊 🚢 C: (Sys                 | USB_Data                                                                                                    |          |             |                 |             |              |
|                             | wisu                                                                                                    |          |             |                 |             |              |
|                             |                                                                                                    |          |             |                 |             |              |
|                             |                                                                                                    |          |             |                 |             |              |
| Filename                    |                                                                                                    |          |             |                 |             |              |
| 🔋 🎴                         |                                                                                                    |          |             |                 |             |              |
| 🌗 .ida_step 😑 😑             |                                                                                                    |          |             |                 |             |              |
| 퉬 Anwendungsdat             |                                                                                                    |          |             |                 |             |              |
| 🌗 AppData 📃                 | Filename                                                                                                    | Filesize | Filetype    | Last modified   | Permissions | Owner/Gro    |
| Contacts                    | Jan 1997 - 1997 - 1997 |          |             |                 |             |              |
| Cookies                     | PlcLogic                                                                                                    |          | Dateiordner | 4/15/2016 12:3  | drwxr-xr    | 00           |
| 🧮 Desktop                   | 퉬 USB_Data                                                                                                    |          | Dateiordner | 4/15/2016 12:3  | drwxr-xr-x  | 1001 1001    |
| Documents                   | 퉬 visu                                                                                                    |          | Dateiordner | 4/15/2016 12:3  | drwxr-xr    | 00           |
| 📙 Downloads                 | Application.app                                                                                                    | 153.624  | APP-Datei   | 4/15/2016 1:27: | rw-rr       | 0 0          |
| 🛯 📕 Druckumgebung           | Application.crc                                                                                                    | 20       | CRC-Datei   | 4/15/2016 1:27  | rw-rr       | 0 0          |
| 📔 Eigene Dateien            |                                                                                                    |          |             |                 |             |              |
| 🙀 Favorites                 |                                                                                                    |          |             |                 |             |              |
| 🕞 Links                     |                                                                                                    |          |             |                 |             |              |
| Lokale Einstellu 🔻          |                                                                                                    |          |             |                 |             |              |
| 15 files and 25 directories | Selected 1 file. Total size: 20 I                                                                                                    | bytes    |             |                 |             |              |
|                             |                                                                                                    |          |             |                 | 🔒 🚥 Queue:  | empty 🔍 🔍    |

Fig. 21: SFTP access via FileZilla

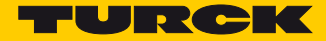

## 3.12 Firmware update

The firmware update can be done using a USB storage device at the USB Host port or via the Turck DTM in PACTware.

3.12.1 Firmware update using USB storage device

For the firmware update via USB storage device, please read section Functions of the USB Host port (page 61).

3.12.2 Firmware update via DTM

The firmware update via DTM is done in the DTM Busaddress Management in PACTware.

| PACTware - [TCP/IP Busaddress mar                      | agement]                                                                                                    |                                                                                                    |                                                                                                    |
|--------------------------------------------------------|----------------------------------------------------------------------------------------------------|----------------------------------------------------------------------------------------------------|----------------------------------------------------------------------------------------------------|
| <u>F</u> ile <u>E</u> dit <u>V</u> iew <u>P</u> roject | <u>D</u> evice E <u>x</u> tras <u>W</u> indow <u>H</u> elp                                                        |                                                                                                    | _ 8 ×                                                                                                 |
| i 🗅 💕 🛃 🎯 🗗 i 🛄 🍋 i                                    | 🗖 🔍 🧐 🧐 😫 🎉 🌾 🗐                                                                                                   |                                                                                                    |                                                                                                    |
| Project         # ×           Device tag               | Device type BL Service I<br>Description BL Service I                                                              | Ethernet<br>over ethernet communication DTM                                                                                                    |                                                                                                    |
|                                                        | 🗖 🕶 🔐 🕼 👘 🔊 😵 🖗   IP‡ IP                                                                                          | t   🕕 🖄 🖳 🖄                                                                                                    | Busaddress management                                                                                 |
|                                                        | Online available devices Add devices manually                                                                     | Firmware download                                                                                                    |                                                                                                    |
|                                                        | Device type         Online ID         IP address           BL67-PG-EN-V3         150402A         192.168.1.2      | Netmask Gateway Et<br>45 255.255.255.0 192.168.1.1 00                                                                                                    | hernet address Version Mode  ):07:46:FF:80:E5 V1.0.7.0 PGM_[                                          |
|                                                        | BL20-PG-EN-V3 150C02A <u>192.168.1.2</u><br>BL20-PG-EN-V3 150C02A <u>192.168.1.1</u>                              | 9 255.255.255.0 192.168.1.1 00<br>255.255.255.0 192.168.1.1 00                                                                                                    | 0:07:46:1F:A2:12 V1.0.6.0 PGM_[<br>0:07:46:07:FE:F3 V1.0.5.0 PGM_[ =                                  |
|                                                        | BLUEN-4M12L1-2HF 1500021/2 192.158.1.2<br>BL20-GW-EN 1018110 192.168.1.9<br>BL67-GW-EN (>= VN 150001F 192.168.1.3 | 8         255.255.255.0         0.0.0.0         00           1         255.255.255.0         192.168.1.1         00           8         255.255.255.0         192.168.1.1         00 | 0:07:46:25:46:C9 V3:2:15. PGM_L<br>0:07:46:00:11:3A V2:0.5.0 ROTAF<br>0:07:46:02:43:D5 V3:1.4.0 PGM_L |
|                                                        | TBEN-92-4001 1500029/C 192 168 1 2                                                                                | 2 255 255 255 0 0 0 0 0<br>III                                                                                                    | 107-46-FE-70-01 V3.0.10 PGM I                                                                         |
|                                                        | Planned devices                                                                                                   |                                                                                                    |                                                                                                    |
|                                                        | Device type Online ID Busad                                                                                       | dress Designation ('Tag')                                                                                                    | Device short name                                                                                     |
|                                                        |                                                                                                    | OK                                                                                                    | Cancel Apply                                                                                          |
| ۰ III ۲                                                | Disconnected                                                                                                    |                                                                                                    |                                                                                                    |
| NONAME>                                                | Administrator                                                                                                    |                                                                                                    |                                                                                                    |

Fig. 22: Busaddress Management in PACTware

# 4 Parameters and diagnostics

## 4.1 Parameters

The BLxx-PG-EN-V3 provides the following parameters.

# NOTE

Parameter changes are only applied after a device restart.

| Parameter name        | Value                     | Description                                                                                        |
|-----------------------|---------------------------|----------------------------------------------------------------------------------------------------|
| Deactivate WEB server | no <b>A</b>               |                                                                                                    |
|                       | yes                       | Deactivates the web server in the device.                                                          |
| Deactivate USB Host   | no <b>A</b>               |                                                                                                    |
| support               | yes                       | Deactivates the USB Host port support for the device. The USB Host port functions are deactivated. |
| Ethernet port 1/2     | Auto-negotiation <b>A</b> | Sets the Ethernet port to Auto-negotiation or to a                                                 |
|                       | 10 Mbps, half duplex      | <ul> <li>fixed value for transmission rate and transmission<br/>mode</li> </ul>                    |
|                       | 10 Mbps, full duplex      |                                                                                                    |
|                       | 100 Mbps, half duplex     |                                                                                                    |
|                       | 100 Mbps, full duplex     |                                                                                                    |

A Default setting

### 4.2 Diagnostics

#### 4.2.1 System diagnostics

The system diagnostics can be called via the instance name of the "Local\_IO\_BLxx"-object. Function blocks or libraries are not required.

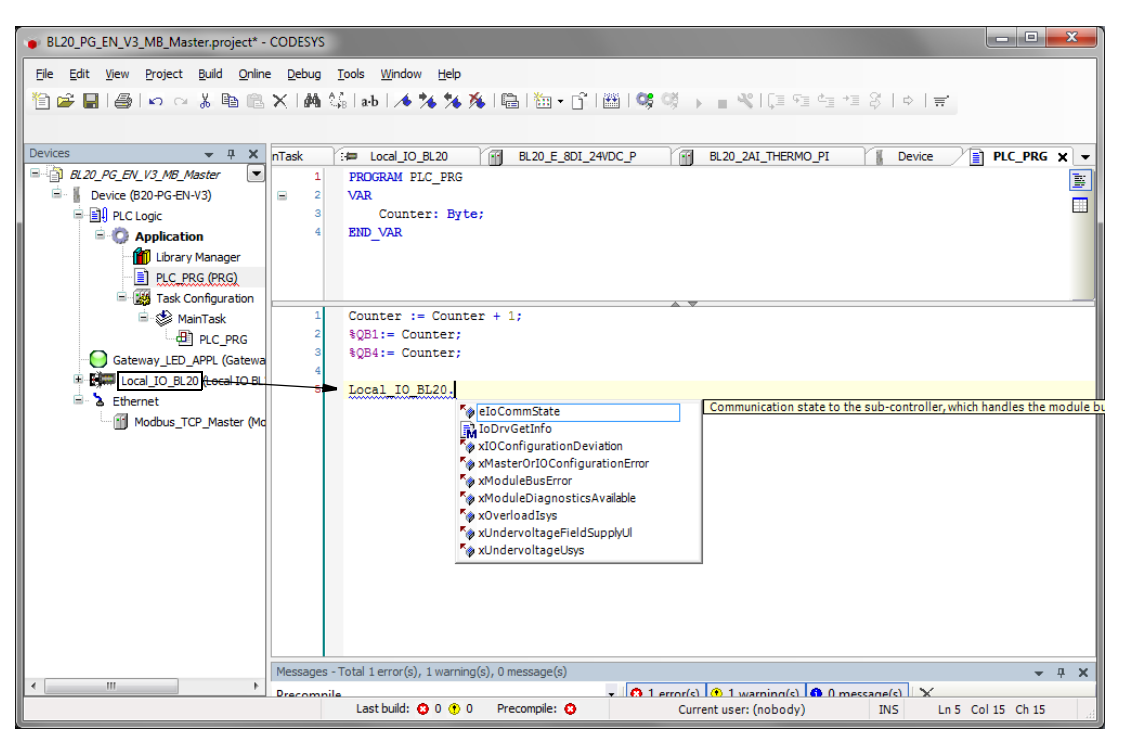

Fig. 23: Diagnostics via call of instance

| Diagnostics                                                   | Meaning                                                                                                    |                                                                                                    |
|---------------------------------------------------------------|----------------------------------------------------------------------------------------------------|----------------------------------------------------------------------------------------------------|
| Module diagnostics available<br>"xModuleDiagnosticsAvailable" | At least one module sends diag-<br>nostics.                                                                                              | Check the diagnostic messages.                                                                                                    |
| I/O configuration deviation<br>"xI/OConfigurationDeviation"   | I/O module list adaptable modi-<br>fied, e. g., module has been pulled.                                                                  | The current and configured module list do<br>not match but the data exchange pro-<br>ceeds as normal.<br>– Check the physical station for pulled or<br>new but not planned modules.<br>– Check the system power supply at the<br>gateway. |
| Module bus error<br>"xModuleBusError"                         | The Communication with the module bus station on the module bus station on the module bus is not possible.                               | <ul> <li>At least one module has to be plugged<br/>and has to be able to communicate with<br/>the gateway.</li> </ul>                                                                                                    |
| I/O configuration error<br>"xMasterOrIOConfigurationError"    | The actual module list has been<br>changed and is incompatible, a<br>process data exchange with the<br>module bus nodes is not possible- | <ul> <li>Compare the configured station and the current configuration.</li> <li>Check the physical station for defective or incorrectly plugged electronic modules.</li> </ul>                                                            |

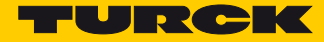

| Diagnostics                                                     | Meaning                                                      |                                               |
|-----------------------------------------------------------------|--------------------------------------------------------------|-----------------------------------------------|
| Undervoltage U <sub>sys</sub><br>"xUndervoltageUsys"            | The load or system voltage are out of the permissible range. | Check the system power supply at the gateway. |
| Undervoltage at U <sub>L</sub><br>"xUndervoltageFieldSupply_UI" | -                                                            |                                               |
| Overload <sub>sys</sub><br>"xOverloadlsys"                      | Overload at the system supply.                               |                                               |

### 4.2.2 I/O diagnostics

The diagnostics of the local I/O modules are available as process data in the modules' I/O mapping in CODESYS.

| BL20_PG_EN_V3_MB_Master.project - CC                                                                                                    | DDESYS                                    |                 |       |                                                 |               | - C X        |  |
|----------------------------------------------------------------------------------------------------|-------------------------------------------|-----------------|-------|-------------------------------------------------|---------------|--------------|--|
| Ele Edit View Project Build Online Debug Iools Window Help                                                                                                    |                                           |                 |       |                                                 |               |              |  |
| Devices 👻 🕂 🗙                                                                                                    | BL20_2AI_THERMO_PI X                      | PLC_PRG         | ce    | MainTask 🚮 BL20_                                | E_8DI_24VDC_P |              |  |
| BL20_PG_EN_V3_MB_Master<br>BUDEVice (BL20-PG-EN-V3)                                                                                                    | TURCK BL20 module bus                     | Channels        |       |                                                 |               |              |  |
| PLC Logic                                                                                                    | Parameters                                | Variable        | M     | Channel                                         | Address       | Туре І       |  |
| 🖹 💮 Application                                                                                                    | Mapping                                   | <b>*</b>        |       | Input value Ch1                                 | %IW1          | WORD         |  |
| 👘 Library Manager                                                                                                    |                                           | **              |       | Input value Ch2                                 | %IW2          | WORD         |  |
| PLC_PRG (PRG)                                                                                                    | Status                                    | 😑 🚞 Diagnostics |       |                                                 |               |              |  |
| 🖹 🌃 Task Configuration                                                                                                    | Information                               | 🖲 🚞 Analog In 1 |       |                                                 |               |              |  |
| 🖻 💕 MainTask                                                                                                    |                                           | 🖹 🔁 Analog In 2 |       |                                                 |               |              |  |
|                                                                                                    |                                           | *               |       | Measured value out of range Ch2                 | %IX6.3        | Enumeration  |  |
| Gateway_LED_APPL (Gatewa                                                                                                    |                                           |                 |       | Wire break Ch2                                  | %IX6.4        | Enumeration  |  |
| - 1 BL20_E_8D0_24VDC_0_1<br>- 1 BL20_E_8D1_24VDC_0_1<br>- 1 BL20_E_8D1_24VDC_P_(B<br>- 1 BL20_ZAI_THERMO_P1 (B<br>- 1 - 1 - 1 - 1 - 1 - 1 - 1 - 1 - 1 - 1                                                                                                    |                                           |                 |       |                                                 |               |              |  |
| Image: BL20_ZOU_Z4VDC_0_SA         Image: BL20_E_BAI_U_J_4PT_NI         Image: BL20_E_BAI_U_J_4PT_NI         I |                                           |                 |       |                                                 |               | ing          |  |
|                                                                                                    |                                           | Variable        |       | Mapping Type                                    |               |              |  |
|                                                                                                    |                                           | BL20_2AI_THERMO | _PI   | 🇞 Module                                        |               |              |  |
| 🌾 = Create new variable 🌱 🍗 = Map to existing variable                                                                                                    |                                           |                 |       |                                                 |               |              |  |
|                                                                                                    |                                           | •               |       | III                                             |               | 4            |  |
| <                                                                                                    | Messages - Total 0 error(s), 0 warning(s) | , 0 message(s)  | _     |                                                 | ()   b(       | <b>→</b> ₽ > |  |
|                                                                                                    |                                           | Last build: 🙆   | 0 🕐 0 | (s) (0) (1) warning(s) (0) nessa<br>Precompile: | Current user: | (nobody)     |  |

Fig. 24: I/O-module diagnostics in the process image.

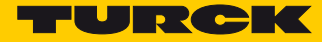

# 5 CODESYS-functions

The CODESYS 3 programmable multiprotocol gateways BL20-PG-EN-V3 and BL67-PG-EN-V3 can be used as follows:

| Protocol    | Master |         | Slave |         |
|-------------|--------|---------|-------|---------|
| Modbus TCP  | ~      | page 46 | ✓     | page 49 |
| PROFINET    | -      |         | ✓     | page 51 |
| EtherNet/IP | -      |         | ✓     | page 56 |

# 5.1 Supported CODESYS libraries

| 3S libraries  |                                                                                                    |
|---------------|----------------------------------------------------------------------------------------------------|
| Network       | – SysSocket, 3.5.6.0 (System)                                                                                                    |
| Data access   | – SysFile, 3.5.6.0 (System)<br>– SysFileAsync, 3.5.5.0 (System)<br>– SysDir, 3.5.6.0 (System)                                                                                                    |
| Time and date | – SysTime, 3.5.5.0 (System)<br>– SysTimeCore, 3.5.5.0 (System)<br>– SysTimer, 3.5.5.0 (System)<br>– SysTimeRtc, 3.5.5.0 (System)                                                                        |
| Miscellaneous | – SysEvent, 3.5.5.0 (System)<br>– SysMem, 3.5.5.0 (System)                                                                                                    |
| CAA libraries |                                                                                                    |
| Network       | – CAA Net Base Services, 3.5.6.0                                                                                                    |
| Data access   | – CAA File, 3.5.6.0                                                                                                    |
| Time and date | <ul> <li>CAA DTUtil Extern, 3.5.5.0</li> <li>CAA Real Time Clock Extern, 3.5.5.40</li> <li>CAA Tick Extern, 3.5.5.0</li> <li>CAA TickUtil Extern, 3.5.5.0</li> <li>CAA Timer Extern, 3.5.5.0</li> </ul> |
| Miscellaneous | – CAA Mathematics, 3.5.1.0<br>– CAA Memory, 3.5.5.0                                                                                                    |

## 5.2 General start-up

#### 5.2.1 Installing the device package in CODESYS

- > Download the package "BLxx-PG-EN-V3 CODESYS Package Vx.x.x.\* from www.turck.com
- ➤ Install the package using the CODESYS Package Manager "Tools → Package Manager".

| Package Manager           |           |                     |             |                     |        | X                                                                                 |
|---------------------------|-----------|---------------------|-------------|---------------------|--------|-----------------------------------------------------------------------------------|
| Currently installed packa | iges:     |                     |             | Sort by:            | Name • | Install                                                                           |
| Name                      | Version   | Installation date   | Update info | License info        |        | Uninstall                                                                         |
| T BLxx-PG-EN-V3           | 1.0.5.0   | 23.03.2016          |             | No license required |        | Details                                                                           |
|                           |           |                     |             |                     |        | Updates<br>Search updates<br>Download<br>CODESYS Store<br>Rating<br>CODESYS Store |
| 🔲 Display versions 🛛      | Search up | dates in background |             |                     |        | Close                                                                             |

Fig. 25: Package Manager in CODESYS

The device package for CODESYS contains all necessary files

- CODESYS Device Description,
- CODESYS libraries,
- GSDML file,
- EDS file,
- etc.

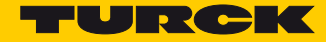

- 5.2.2 Standard project with BLxx-PG-EN-V3 in CODESYS V3.5.8.10
  - > Create a standard project with the BLxx-PG-EN-V3 as CODESYS device.

| Standard Pr | oject                                                                                                    |                                                                                                    |  |  |  |
|-------------|----------------------------------------------------------------------------------------------------|----------------------------------------------------------------------------------------------------|--|--|--|
| 67          | You are about to create a new standard project. This wizard will create the following objects within this project: |                                                                                                    |  |  |  |
|             | - One prograr<br>- A program P<br>- A cyclic task<br>- A reference                                                 | nmable device as specified below<br>LC_PRG in the language specified below<br>which calls PLC_PRG<br>to the newest version of the Standard library currently installed. |  |  |  |
|             | Device:                                                                                                    | BL20-PG-EN-V3 (TURCK)                                                                                                    |  |  |  |
|             | PLC_PRG in:                                                                                                    | Structured Text (ST)                                                                                                    |  |  |  |
|             |                                                                                                    |                                                                                                    |  |  |  |
|             |                                                                                                    |                                                                                                    |  |  |  |
|             |                                                                                                    | OK Cancel                                                                                                    |  |  |  |

Fig. 26: Selecting the PG-V3 as CODESYS device

→ The CODESYS project is created.

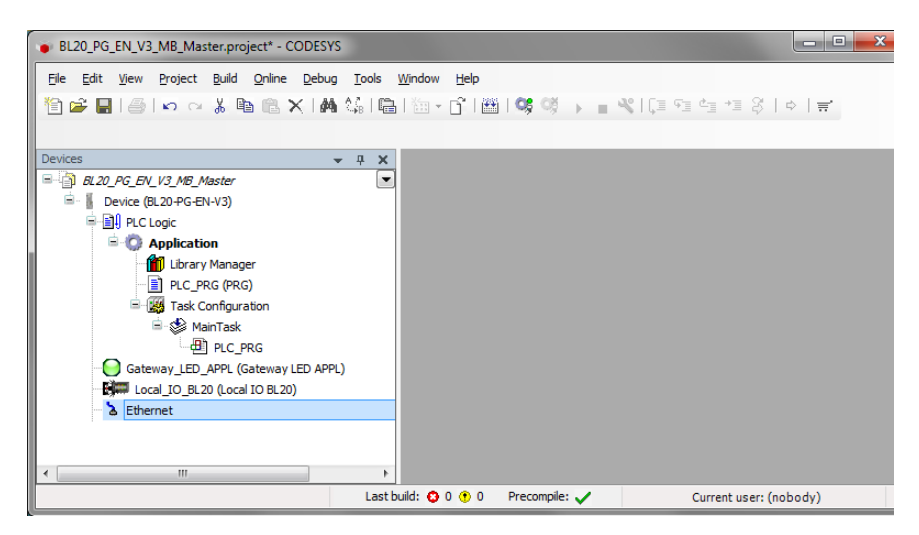

Fig. 27: CODESYS project

In addition to the PLC logic, the project contains:

- Gateway LED APPL
  - for free use in the program
  - uses 2 bit in the device's output process image, the output data therefore start with an offset of 1 byte in the default configuration.
- Local\_IO\_BLxx
  - Configuration of the I/O modules locally connected to the BLxx-PG-EN-V3
- Ethernet interface
  - Interface for the Modbus master or the Ethernet slaves

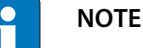

The Ethernet interface needs no configuration.

# 5.3 Modbus TCP-Master

| Properties                |       |
|---------------------------|-------|
| max. number of TCP slaves | 32    |
| Min. Cycle Time           | 50 ms |

## 5.3.1 Configuring the Modbus TCP-Master

The Modbus TCP master from 3S - Smart Software Solutions GmbH is used.

| BL20 PG EN V3 MB Master.project* - CODESYS             |                                                                                                    |
|--------------------------------------------------------|----------------------------------------------------------------------------------------------------|
| File Edit View Project Build Online Debug Tools Window | Add Device                                                                                                    |
|                                                        | Name: Modbus_TCP_Master<br>Action:                                                                                                    |
| Devices 🗸 🗸 🗶                                          | Append device      Insert device      Plug device      Update device                                                                                                    |
|                                                        | Device:<br>Vendor: <all vendors=""></all>                                                                                                    |
| Application                                            | Name Vendor                                                                                                    |
|                                                        | Fieldbusses     EtherNet/IP     EtherNet/IP     Modbus TCP Master     Modbus TCP Master     Modbus TCP Master     Group by category     Display all versions (for experts only)     Display outdated versions                                                                                         |
| Ethernet                                               | Information:          Information:         Image: Market Modbus TCP Master         Vendor: 35 - Smart Software Solutions GmbH         Categories: Modbus TCP Master         Version: 3.5.6.0         Order Number: -         Description: A device that works as a Modbus         Master on Ethernet. |
| Devices POUs                                           |                                                                                                    |
| Las                                                    | Add Device Close                                                                                                    |

Fig. 28: Add Modbus TCP-Master

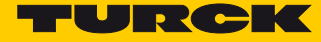

 Activate the function "auto-reconnect" at the master to assure that CODESYS automatically confirms communication errors and tries to continue with executing Modbus commands instead of interrupting the Modbus communication.

Otherwise the error has to be reset using a slave function block.

| BL20_PG_EN_V3_MB_Master.project* - CODESYS                                                                                                    |                   |                                                                                            |                        |
|----------------------------------------------------------------------------------------------------|-------------------|--------------------------------------------------------------------------------------------|------------------------|
| BL20_PG_EN_V3_M8_Master,project* - CODESYS      Ele Edt View Project Build Online Debug     Code Stateward Stateward Stat | Iools Window Help | Modbus-TCP<br>Response Timeout (ms) 1000 ★<br>Socket Timeout (ms) 10 ★<br>Ø Auto-reconnect | MODBUS                 |
| Betternet      Modbus_TCP_Master (Modbus TCP)      III      Devices     POUs                                                                                                    |                   |                                                                                            |                        |
|                                                                                                    |                   | Last build: 😳 0 🕐 0 🛛 Precompile: 🗸                                                        | Current user: (nobody) |

Fig. 29: Configuring the Modbus TCP-Master

#### 5.3.2 Configuring the external Modbus TCP slave

 Add an external Modbus TCP slave using the "Add Device" function and configure the slave. In this example the Turck multiprotocol device TBEN-S1-4DIP-4DOP is used as Modbus slave.

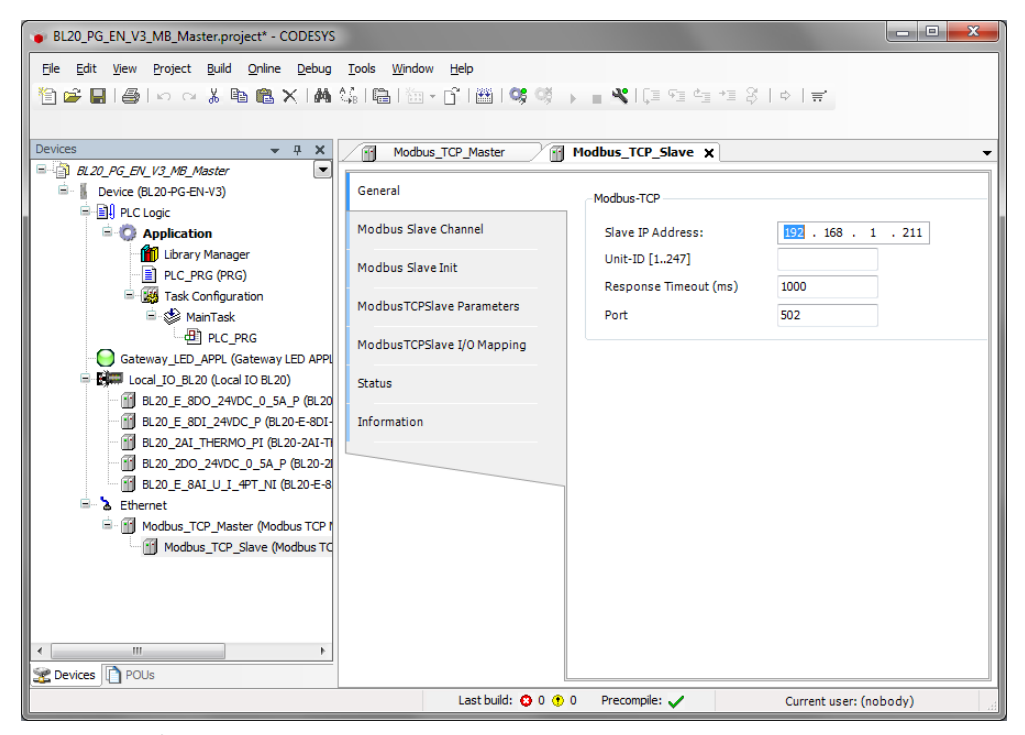

Fig. 30: Configuring the external Modbus TCP slave

- > Add Modbus Slave channels for the communication with the slave.
- Observe the process data offsets of the slave. In the example (Fig. 31: Adding Modbus Slave channels) the slave's process output data start with register 0x0800.

| BL20_PG_EN_V3_MB_Master.project*     | - CODESYS                                         |                                                                     |                |
|--------------------------------------|---------------------------------------------------|---------------------------------------------------------------------|----------------|
| Ele Edit View Project Build Onl      | ine <u>D</u> ebug <u>T</u> ools<br>B ×   ₩A 🎊   [ | <u>Window</u> Help<br>ầ ﷺ - ௺  鯔  🧐 🧐 → 📲 🛠   ∁⊒ འ▣ འྒ ་▣ 炎   ⇔   ☴ |                |
| Devices                              | And bus Channel                                   |                                                                     | •              |
| BL20_PG_EN_V3_MB_Master              |                                                   |                                                                     |                |
| 🖻 🚪 Device (BL20-PG-EN-V3)           | Channel                                           | pe                                                                  | Trig           |
| PLC Logic                            | Name                                              | Output_MB_Slave Registers (Function O                               | Code 04) Cycli |
| Contraction                          | Access Type                                       | Write Single Register (Function Code 6)                             |                |
| PLC_PRG (PRG)                        | Trigger                                           | Cyclic   Cycle Time (ms) 100                                        |                |
| 🖹 🚟 Task Configurati<br>🗐 🎲 MainTask | Comment                                           |                                                                     |                |
| PLC_PR                               | READ Register                                     |                                                                     |                |
| Gateway_LED_APPL (Ga                 | Offset                                            | ·                                                                   |                |
| BL20_E_8DO_24VDC                     | Length                                            | 1                                                                   |                |
| BL20_E_8DI_24VDC                     | Error Handling                                    | Keep last Value 🔻                                                   |                |
| BL20_2DO_24VDC_0                     | WRITE Register                                    |                                                                     |                |
| BL20_E_8AI_U_I_4P                    | Offset                                            | 0x0800                                                              |                |
| Modbus_TCP_Master                    | Length                                            | 1                                                                   |                |
|                                      |                                                   | OK Cancel                                                           |                |
|                                      |                                                   |                                                                     |                |
|                                      | •                                                 |                                                                     |                |
| Devices POUs                         | F                                                 | Add Channel Delete                                                  | Edit           |
|                                      |                                                   | Last build: 😳 0 🕐 0 Precompile: 🧹 Current user: (nob                | ody)           |

Fig. 31: Adding Modbus Slave channels

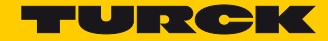

## 5.4 Modbus TCP-Slave-Device

| Properties                       |      |
|----------------------------------|------|
| Max. number of input registers   | 1024 |
| Max. number of holding registers | 1024 |

## 5.4.1 Configuring Modbus TCP-Slave-Device

- Add the Modbus\_TCP\_Slave\_Device to the Ethernet interface using the "Add Device"-function and configure it.
- ➤ Therefore define the number of in- and output registers (input and holding registers) which have to be exchanged with the higher-level Modbus TCP-master.

| Ele Edit Vyew Project Build Online Debug Iools Window Help                                                                                                    | BL20_PG_EN_V3_MB_Slave_Device.project* - COD | ESYS                                      |                          |                     | • X   |
|----------------------------------------------------------------------------------------------------|----------------------------------------------|-------------------------------------------|--------------------------|---------------------|-------|
| Image: Second Second                                                                                                    | Eile Edit View Project Build Online Debug    | <u>T</u> ools <u>W</u> indow <u>H</u> elp |                          |                     |       |
| Device       Modbus_TCP_Slave_Device         BR.20_PG_EN_V3_MB_Slave_Device       Configured Parameters         Device (BL20+PG-EN-V3)       Configured Parameters         Device (BL20+PG-EN-V3)       General         Configured Parameters       Configured Parameters         Device (Data Configured Data Configured Parameters)       Configured Parameters         PLC Logic       Modbus_TCP Slave Device 1/0         MainTask       MainTask       Information         MainTask       Device (BL20 Local IO BL20)       Device (BL20-2ATTINE (BL20-2ATTINE BL20_2ATTINE (BL20-2ATTINE BL20_2ATTINE BL20_2ATTINE (BL20-2ATTINE BL20_2ATTINE (BL20-2ATTINE BL20_2ATTINE (BL20-2ATTINE BL20_2ATTINE BL20_2ATTINE (BL20-2ATTINE BL20_2ATTINE BL20_2ATTINE (BL20-2ATTINE BL20_2ATTINE (BL20-2ATTINE BL20_2ATTINE (BL20-2ATTINE BL20_2ATTINE BL20_2ATTINE (BL20-2ATTINE BL20_2ATTINE BL20_2ATTINE (BL20-2ATTINE BL20_2ATTINE (BL20-2ATTINE BL20_2ATTINE BL20_2ATTINE (BL20-2ATTINE BL20_2ATTINE BL20_2ATTINE (BL20-2ATTINE BL20_2ATTINE BL20_2ATTINE BL20_2ATTINE BL20_2ATTINE BL20_2ATTINE BL20_2ATTINE (BL20-2ATTINE BL20_2ATTINE BL20_2ATTINE BL20_2                                                                                                    | 管 🚅 📕   🎒   🗠 🗠 🐰 🗈 💼 🗙   🏘 🤅                | 🕼 I 📾 I 🛅 - 🔓 I 🏙 I 🕵 🧐 -                 | ) 🗉 👋 l 🖓 🖓 👘 🖕 🕫        | \$ ¢ ≓              |       |
| Device       # X         BL20_PG_EN_V3_MB_Slave_Device       Image: TCP_Slave_Device X         Device (BL20-PG_EN_V3)       Modbus_TCP Slave_Device X         Device (BL20-PG_EN_V3)       Modbus TCP Slave Device 1/0         Device Mapping       TimeOut:       2000 @:         Device MainTask       Information         Discrete JO       Gateway_LED_APPL (Gateway LED APPL       Modbus TCP Slave Device 1/0         BL20_E_SD0_24VDC_0_SA_P (BL20-E30)       Input Registers (% QW):       4       Input Registers (% QW):         BL20_E_SD1_24VDC_0_SA_P (BL20-E30)       BL20_E_SD1_24VDC_0_SA_P (BL20-E30)       Data Model       Start Addresses:         Coils:       Data       Device       Input Register:       0       Input Register:       0       Input Register:         Modbus_TCP_Slave_Device (Modbur       Modbus_TCP_Slave_Device (Modbur       Modbur       Input Register:       0       Input Register:       0       Input Register:       0       Input Register:       0       Input Register:       0       Input Register:       0       Input Register:       0       Input Register:       0       Input Register:       0       Input Register:       0       Input Register:       0       Input Register:       0       Input Register:       0       Input Register:       0       I                                                                                                    |                                              |                                           |                          |                     |       |
| BL20_PG_EN_V3_MB_Slave_Device     Device (BL20 PG_EN_V3)     Configured Parameters     Image: Configured Parameters     Image:                                                                                                    | Devices 🗸 🗸 🗙                                | Device Modbus_TCP                         | _Slave_Device X          |                     | -     |
| Image: Sector Sector                                                                                                    | BL20_PG_EN_V3_MB_Slave_Device                | Coursel .                                 | Configured Parameters    |                     |       |
| Modbus TCP Slave Device I/O   Mapping   Slave Port:   Solution   MainTask   PIC_PRG   MainTask   PIC_PRG   Gateway_LED_APPL (Gateway LED APPL   Slave Data Model   Slave Solution   Slave Data Model   Start Addresses:   Coils:   Discrete Inputs:   Modbus_TCP_Slave_Device (Modbus                                                                                                    | Device (BL20-PG-EN-V3)                       | General                                   | TimeOut:                 | 2000                | (ms)  |
| Information                                                                                                    | Application                                  | Modbus TCP Slave Device I/O<br>Mapping    | Slave Port:              | 502                 | (     |
| Information   Onit D: Holding Registers (%1W): 4 Holding Registers (%2W): 4 Input Registers (%2W): 4 Input Register (%2W): 4 Input Register (%2W): 4 Input Register (%2W): 4 </td <td>- 📶 Library Manager</td> <td>Information</td> <td>List ID.</td> <td>502</td> <td></td>                                                                                                    | - 📶 Library Manager                          | Information                               | List ID.                 | 502                 |       |
| Holding Registers (% IW): 4<br>Holding Registers (% IW): 4<br>Holding Register IN<br>Holding Register: 0<br>Holding Register: 0<br>Holding Register: 0<br>Holding Register: 0<br>Holding Register: 0<br>Holding Register: 0<br>Holding Register IN<br>Holding Register IN<br>HOLE<br>HOLE<br>HOLE | PLC_PRG (PRG)                                | Information                               | Unit ID:                 |                     |       |
| Input Registers (%QW): 4                                                                                                    | I ask Configuration                          |                                           | Holding Registers (%IW): | 4 🌩                 |       |
| Gateway_LED_APPL (Gateway LED APPL<br>Gateway_LED_APPL (Gateway LED APPL<br>Local_IO_BL20 (Local IO BL20)<br>BL20_E_8DD_24VDC_0_SA_P (BL20-E8DI-<br>BL20_E_8AI_U_J_4PT_NI (BL20-21-<br>BL20_E_8AI_U_J_4PT_NI (BL20-2-8<br>Ethernet<br>Modbus_TCP_Slave_Device (Modbus<br>Holding Register: 0<br>Input Register: 0<br>Holding- and Input-Register Data Areas overlay                                                                                                    | PLC_PRG                                      |                                           | Input Registers (%QW):   | 4                   |       |
| Local JO BL20 (Local IO BL20) BL20 E BOD 24VDC 0 SA P (BL20 BL20 E BOI 24VDC P (BL20-4DI-<br>BL20 E BOI 24VDC 0 SA P (BL20-2I-TI<br>BL20 E BAI U J 4PT_NI (BL20-2-R) Data Model Start Addresses: Coils: Discrete Inputs: Discrete Inputs: Discre                                                                                                    | Gateway_LED_APPL (Gateway LED APPL           |                                           |                          |                     |       |
| BL20_E_BD0_24VDC_0_SA_P (BL20         Image: Bl20_E_BD1_24VDC_0_SA_P (BL20-24)         Image: Bl20_E_BAI_U_I_4WDC_0_SA_P (BL20-24)         Image: Bl20_E_BAI_U_I_4WT_NI (Bl20-E-8)         Image: Bl20_E_BAI_U_I_4WT_NI (Bl20-E-8)         Image: Bl20_E_BAI_U_I_                                                                                                    | Local_IO_BL20 (Local IO BL20)                |                                           |                          |                     |       |
| Data Model     Data Model     Data Model     Start Addresses:     Coils:     Discrete Inputs:     Discrete Inputs:     Discrete Inputs:     Holding Register:     Input Register:     Input Register: <td>BL20_E_8DO_24VDC_0_5A_P (BL20</td> <td></td> <td></td> <td></td> <td></td>                                                                                                    | BL20_E_8DO_24VDC_0_5A_P (BL20                |                                           |                          |                     |       |
| Image: Start Addresses:       Start Addresses:         Image: Start Addresses:       Coils:       0         Image: Start Addresses:       Coils:       0         Image: Start Addresses:       Coils:       0         Image: Start Addresses:       Coils:       0         Image: Start Addresses:       Coils:       0         Image: Start Addresses:       Coils:       0         Image: Start Addresses:       Coils:       0         Image: Start Addresses:       Coils:       0         Image: Start Addresses:       Image: Start Addresses:       Coils:         Image: Start Addresses:       Image: Start Addresses:       Image: Start Addresses:         Image: Start Addresses:       Image: Start Addresses:       Image: Start Addresses:         Image: Start Addresses: Start Addresses:       Image: Start Addresses:       Image: Start Addresses:         Image: Start Addresses: Start Addresses: Start Addrestart Addresses: Start Addresses: Start Add                                                                                                    | BL20_2AI_THERMO_PI (BL20-2AI-TI              |                                           | Data Model               |                     |       |
| Coils: 0 🐨<br>Discrete Inputs: 0 🐨<br>Holding Register: 0 🐨<br>Input Register: 0 🐨                                                                                                    |                                              |                                           | Start Addresses:         |                     |       |
| Image: Second second second                                                                                                    | BL20_E_8AI_U_I_4PT_NI (BL20-E-8              |                                           | Coils:                   | 0                   |       |
| Holding Register: 0 定<br>Input Register: 0 定<br>Holding- and Input-Register Data Areas overlay                                                                                                    | Modbus TCP Slave Device (Modbus              |                                           | Discrete Inputs:         | 0 🚖                 |       |
| Input Register:  Input-Register Data Areas overlay  Input-Register Data Areas overlay                                                                                                    |                                              |                                           | Holding Register:        | 0                   |       |
| Holding- and Input-Register Data Areas overlay                                                                                                    |                                              |                                           | Input Register:          | 0                   |       |
|                                                                                                    |                                              |                                           | - Holding- and Input-Reg | ister Data Areas ov | erlav |
|                                                                                                    |                                              |                                           |                          | Sector Bacarnead by |       |
|                                                                                                    |                                              |                                           |                          |                     |       |
| Lasthuild: 🗘 0. @ 0. Prerompile: . 4                                                                                                    |                                              | Last huild: 🙆 0 🕐 0 🛛 Precompil           | e' . / Ourrow            | tuser (nobodu)      | ]     |

Fig. 32: Configuring Modbus TCP-Slave-Device

Which data will be mapped into the input and holding registers, depends on assignments in the PLC program or in the I/O mapping of the PG-V3 or of the local I/Os.

| BL20_PG_EN_V3_MB_Slave_Device.project*          | - CODESYS                   |                                                                                                    |                       |                  |                |            | _ 0 <u>X</u>           |
|-------------------------------------------------|-----------------------------|----------------------------------------------------------------------------------------------------|-----------------------|------------------|----------------|------------|------------------------|
| File Edit View Project Build Online I           | Debug Tools Window Help     |                                                                                                    |                       |                  |                |            |                        |
|                                                 |                             | 10 <b>// .</b>                                                                                                    | →= Q <sup>2</sup> L = |                  |                |            |                        |
|                                                 |                             | 9 9 - E 📲 🔨 I LE ME ME                                                                                                    | ~= ¢   □              | 2   =            |                |            |                        |
|                                                 |                             |                                                                                                    |                       |                  |                |            |                        |
| Devices 👻 🕂 🗙                                   | Device Modbus_T             | P_Slave_Device X PLC_PR                                                                                                    | ιG                    |                  |                |            | •                      |
| BL20_PG_EN_V3_MB_Slave_Device                   |                             | Channels                                                                                                    |                       |                  |                |            |                        |
| Device [connected] (BL20-PG-EN-                 | General                     | Variable                                                                                                    | Manning               | Channel          | Address        | Type       | Current Value          |
|                                                 | Modbus TCP Slave Device I/O |                                                                                                    | wapping               | Taguta           | Address        | туре       | Current value          |
| Library Mapager                                 | Mapping                     |                                                                                                    |                       | Outputs          | %1W15          | ARRA       |                        |
|                                                 | Information                 | H- W                                                                                                    | ×                     | Outpute[0]       | %QW2           | WOPD       | 176                    |
| Task Configuration                              |                             | E- To                                                                                                    | Ŷ                     | Outputs[1]       | %OW3           | WORD       | 0                      |
| 🖻 🖑 MainTask                                    |                             |                                                                                                    |                       | Outputs[2]       | %OW4           | WORD       | 0                      |
| DIC_PRG                                         |                             | - <u>.</u>                                                                                                    |                       | Outputs[3]       | %QW5           | WORD       | 0                      |
| Gateway_LED_APPL (Gatewa                        |                             |                                                                                                    |                       |                  | _              |            |                        |
| 😑 😳 🎼 Local_IO_BL20 (Local IO BL2               |                             |                                                                                                    |                       |                  |                |            |                        |
| - 🧐 👔 BL20_E_8DO_24VDC_0_5                      |                             | •                                                                                                    |                       |                  |                |            |                        |
|                                                 |                             | Reset Mapping                                                                                                    | Always up             | date variables   | Enabled 1 (use | bus cycle  | task if not used in an |
| BL20_2AI_THERMO_PI (B                           |                             | IEC Objects                                                                                                    |                       |                  |                |            |                        |
| BL20_2DO_24VDC_0_5A                             |                             | ice objects                                                                                                    | . ·                   | -                |                |            |                        |
| BL20_E_8AI_U_I_4PT_NI                           |                             | Variable                                                                                                    | Mapping               | Type             |                |            |                        |
| B thernet                                       |                             | Modbus_TCP_Slave_D                                                                                                    | ~                     | IoDrvModbus      | TCPSlaveWrappe | r          |                        |
| Modbus_ICP_Slave_Devi                           |                             |                                                                                                    |                       |                  |                |            |                        |
|                                                 |                             | 🍫 = Create new variable                                                                                                    | 🍞 = Ma                | ip to existing v | ariable        |            |                        |
|                                                 |                             | Bus Cycle Ontions                                                                                                    |                       |                  |                |            |                        |
|                                                 |                             | Bus Cycle Task Use naren                                                                                                    | t bus cycle se        | tting 👻          |                |            |                        |
| < III >                                         |                             |                                                                                                    |                       |                  |                |            |                        |
| POUs Modules See Devices                        |                             | •                                                                                                    |                       |                  |                |            | E F                    |
| Magazaras Tatal 0 error(s) 0 warping(s) 22 mars |                             |                                                                                                    |                       |                  |                |            |                        |
| Puild                                           | - Correr(s)                 | amina(s) 🙆 22 massaga(s) 📉                                                                                                    |                       |                  |                |            | • + •                  |
| Watch 1                                         | a second permitten and      | And the content of the state of the state of |                       |                  |                |            | <b>→</b> ₽ X           |
| F                                               | А                           |                                                                                                    | n                     | a                |                |            | ۸.                     |
|                                                 |                             |                                                                                                    |                       |                  |                |            | •                      |
| watch 1 Juni Breakpoints G Cross Reference      |                             |                                                                                                    | D                     |                  |                |            |                        |
| Last build: 😏 U 😗 Ü 🛛 Precompile: 🧹             | RUN Pr                      | ogram loaded                                                                                                    | Program u             | nchanged         | (              | urrent use | er: (nobody)           |

Fig. 33: Modbus TCP-Slave-Device data mapping

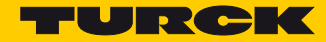

## 5.5 PROFINET-Device

Properties max. number of I/O data 1024 byte in total (512 IN + 512 OUT) NOTE It can be necessary to increase the PROFINET cycle time for larger BLxx-stations.

## 5.5.1 Configuring the PROFINET-device in CODESYS

Add the PROFINET\_Device to the Ethernet interface using the "Add Device"-function and configure the length of the in- and output data, which have to be exchanged with the higher-level PROF-INET-master.

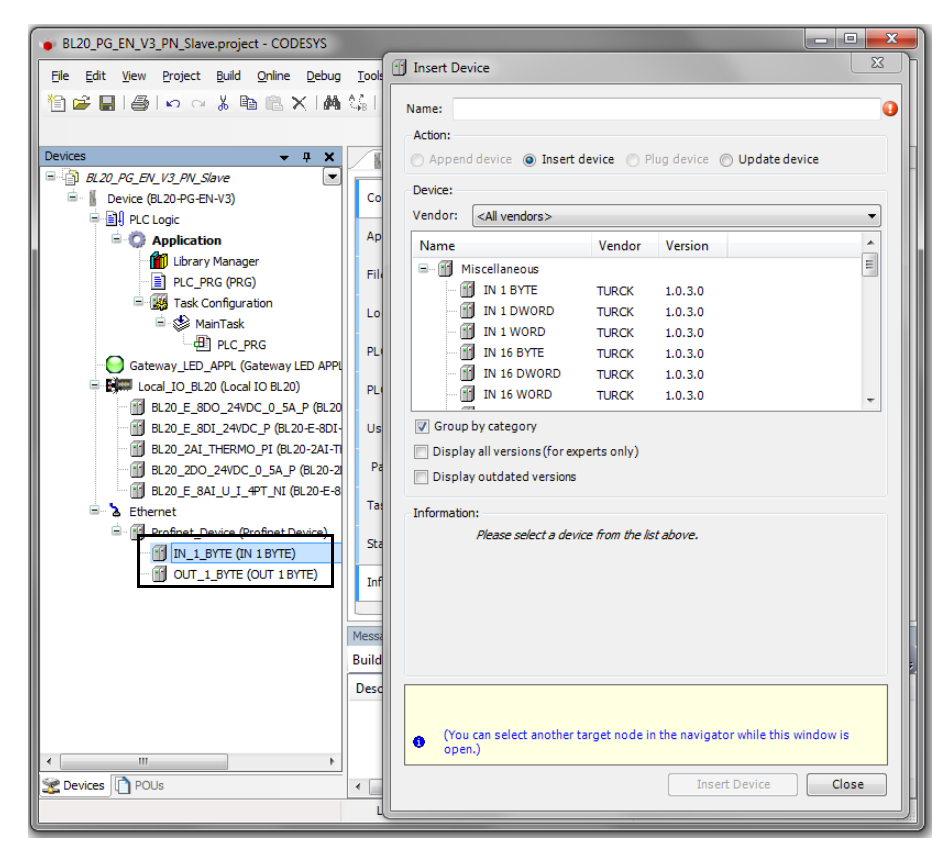

Fig. 34: Configuring the PROFINET-device in CODESYS

## NOTE

When configuring the I/O-data the following has to be observed: The input data in CODE-SYS have to be configured as output data in the PROFINET-master configuration and the output data in CODESYS as input data.

The data thus have to be configured in reverse order in the PROFINET-master configuration (see also **Configuring the in- and output data (page 55**)). Which data will be mapped into the configured input and output data, depends on assignments in the PLC program or in the I/O mapping of the PG-V3 or of the local I/Os.

| BL20 PG EN V3 PN Slave.project* - CODE             | SYS                            |                                       |             |         |                |             |            | • X            |
|----------------------------------------------------|--------------------------------|---------------------------------------|-------------|---------|----------------|-------------|------------|----------------|
| The Table Manuel Devices Device D                  | Nelson Taala Miadam Uala       |                                       |             |         |                |             |            |                |
| Pile Edit View Project Build Online L              | <u>ebug tools window H</u> elp |                                       |             |         |                |             |            |                |
| 1 🖼 🐸 💾 😂 🗠 🗠 🖇 🖷 🖫 🗙                              | <b>M</b> %  ⊟   ⊞ - D`   ⊞   < | § 🧐 🕨 🔳 🔧                             | 비니크 여름 여    | 3 13    | 옷   ㅎ   븤      |             |            |                |
|                                                    |                                |                                       |             |         |                |             |            |                |
| Devices 👻 🕂 🗙                                      | Device Profinet De             | vice                                  | PRG         | I OUT   | 1 BYTE X       |             |            |                |
| BL20_PG_EN_V3_PN_Slave                             | -                              |                                       |             |         |                |             |            |                |
| 🖹 🤣 🚪 Device [connected] (BL20-PG-EN-              | General                        | Channels                              |             |         |                |             |            |                |
| PLC Logic                                          |                                | Variable                              | Mapping     | Ch      | Address        | Туре        |            | Current Va     |
| Application [run]                                  | PNIODev-Module I/O Mapping     | 🖃 🧖 Counter                           | *           | Out8    | %QB3           | USINT       | 231        |                |
| 📶 Library Manager                                  | Status                         | <b>*</b> @                            |             | Bit0    | %QX3.0         | BOOL        | TRUE       |                |
| PLC_PRG (PRG)                                      | Status                         | - *                                   |             | Bit1    | %QX3.1         | BOOL        | TRUE       |                |
| E 🔛 Task Configuration                             | Information                    | - *                                   |             | Bit2    | %QX3.2         | BOOL        | TRUE       |                |
| 🖻 😻 MainTask                                       |                                | **                                    |             | Bit3    | %QX3.3         | BOOL        | FALSE      |                |
| PLC_PRG                                            |                                | *                                     |             | Bit4    | %QX3.4         | BOOL        | FALSE      |                |
| Gateway_LED_APPL (Gatewa                           |                                |                                       |             | Bit5    | %QX3.5         | BOOL        | TRUE       |                |
| = 😳 🚛 Local_IO_BL20 (Local IO BL1                  |                                | <b>*</b>                              |             | Bit6    | %QX3.6         | BOOL        | TRUE       |                |
| BL20_E_8DO_24VDC_0_5                               |                                | · · · · · · · · · · · · · · · · · · · |             | Bit7    | %QX3.7         | BOOL        | TRUE       |                |
| BL20_E_8DI_24VDC_P (B                              |                                |                                       |             |         |                |             |            |                |
| BL20_2AI_THERMO_PI (B                              |                                |                                       |             |         |                |             |            |                |
| BL20_2DO_24VDC_0_5A                                |                                |                                       |             |         |                |             |            |                |
|                                                    |                                |                                       |             |         |                |             |            |                |
|                                                    |                                |                                       |             |         |                |             |            |                |
| Profinet_Device (Profinet                          |                                |                                       |             |         |                |             |            |                |
|                                                    |                                | •                                     |             |         |                |             |            |                |
|                                                    |                                |                                       | Reset Mappi |         | vavs update va | riables: 1  | lse narent | t device setti |
|                                                    |                                |                                       |             |         |                | C           | ine parent |                |
|                                                    |                                | 🍫 = Create new                        | variable    | 3       | a Map to exi   | sting varia | able       |                |
|                                                    |                                | •                                     |             |         |                |             |            | +              |
| U POUS Br Modules E Devices                        |                                |                                       |             |         |                |             |            |                |
| Messages - Total 0 error(s) Devices ng(s), 21 mess | age(s)                         |                                       |             |         |                |             |            | - 4 X          |
| Rolld                                              | 👻 🙃 0 error(s) 🕐 0 w           | arning(s) 🙃 21 me                     | (a)encane   | ×       |                | _           | _          |                |
| Watch 1                                            |                                |                                       |             |         |                |             |            | - 4 ×          |
| A                                                  | V-I.                           | - r                                   | \           | r.      |                |             |            | ÷              |
| 🔝 Watch 1 🚇 Breakpoints 🙀 Cross Reference          | e List                         |                                       |             |         |                |             |            |                |
| Last build: 😧 0 😗 0 Precompile: 🗸 🔒                | RUN Program load               | ded                                   | Program     | unchang | ed             | Curren      | t user: (n | obodv)         |

Fig. 35: PROFINET-device data mapping

# NOTE

The PROFINET-device shows an error as long as a connection to the PROFINET-master is established.

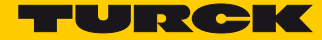

## 5.5.2 Configuring the PROFINET-device in the PROFINET-master

The following example shows the PROFINET-device configuration in TIA-Portal V13 from Siemens. The PROFINET-CODESYS-device is configured as standard PROFINET-slave in TIA-Portal. Hardware in the example:

- PLC: S7 CPU315-2 PN/DP, 315-2EH13-0AB0
- BL20-PG-EN-V3, FW 1.0.5.0

#### Installing the GSDML-file

- Install the device's GSDML-file (GSDML-V2.3-TURCK-CDS3\_PN\_Device-...-xml) in the PROF-INET configuration software. It can be downloaded fromwww.turck.com
- The device is added to the hardware catalog "CDS 3 PN Device".

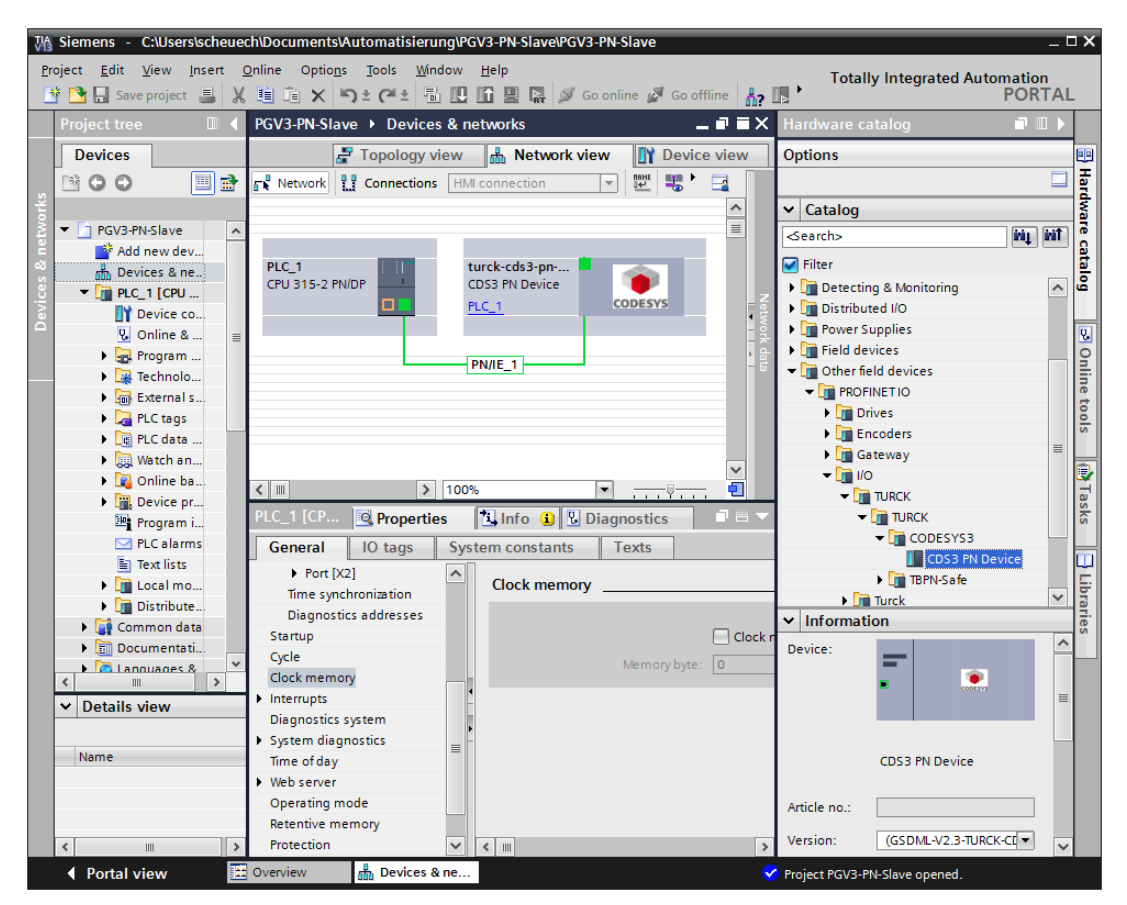

Fig. 36: Configuring the PROFINET-device in TIA-Portal

#### Configuring the PROFINET-parameters

Like for all other PROFINET-slave, the PROFINET-interface has to be configured for the CDS3 PN-Device" in the project.

Set all necessary IP-settings and assign a PROFINET-device name or use the device name which has already been assigned to the device.

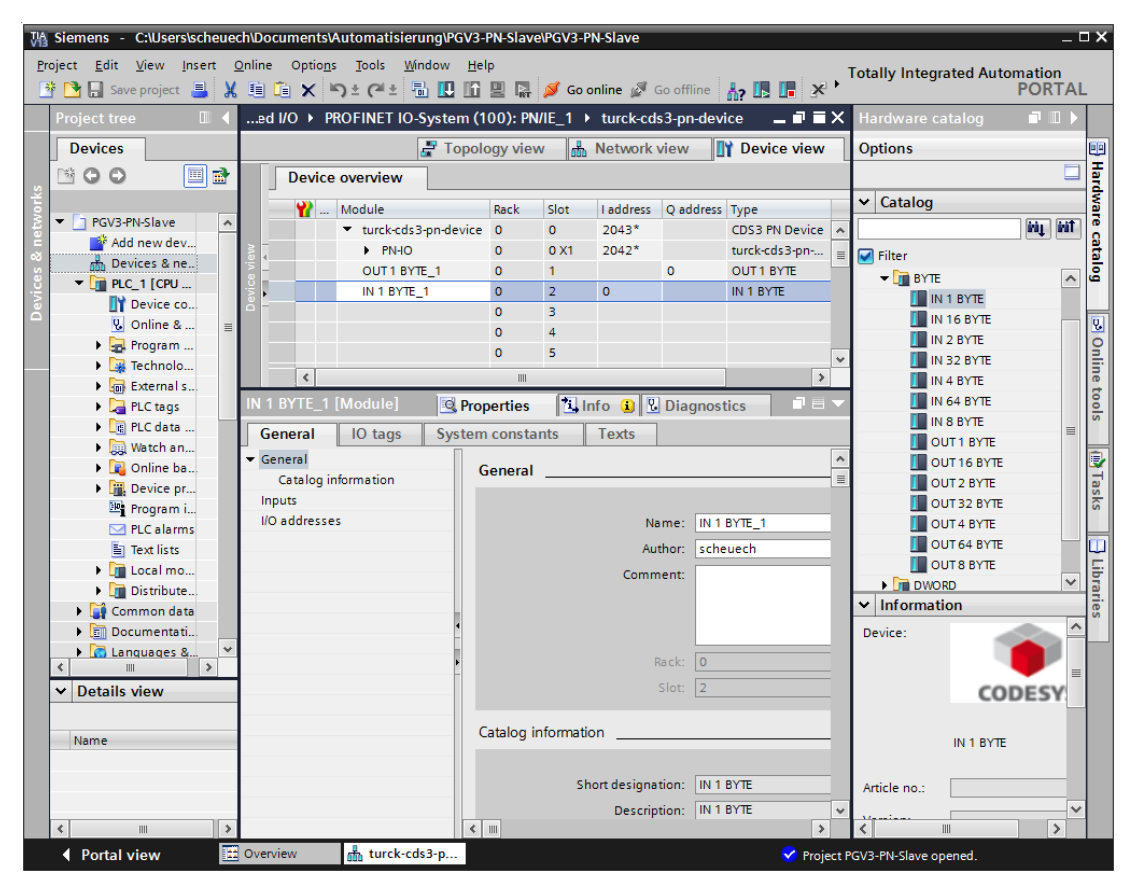

Fig. 37: Settings PROFINET-interface (CDS3 PN Device)

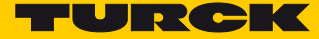

#### Configuring the in- and output data

> Configure the in- and output data, which have to be exchanged with the CODESYS-device.

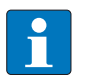

#### NOTE

The configuration of the data in TIA-Portal has to be done in reverse order compared to the configuration in CODESYS. Input data in TIA-Portal are output-data in CODESYS, and vice versa.

The configured data lengths have to match.

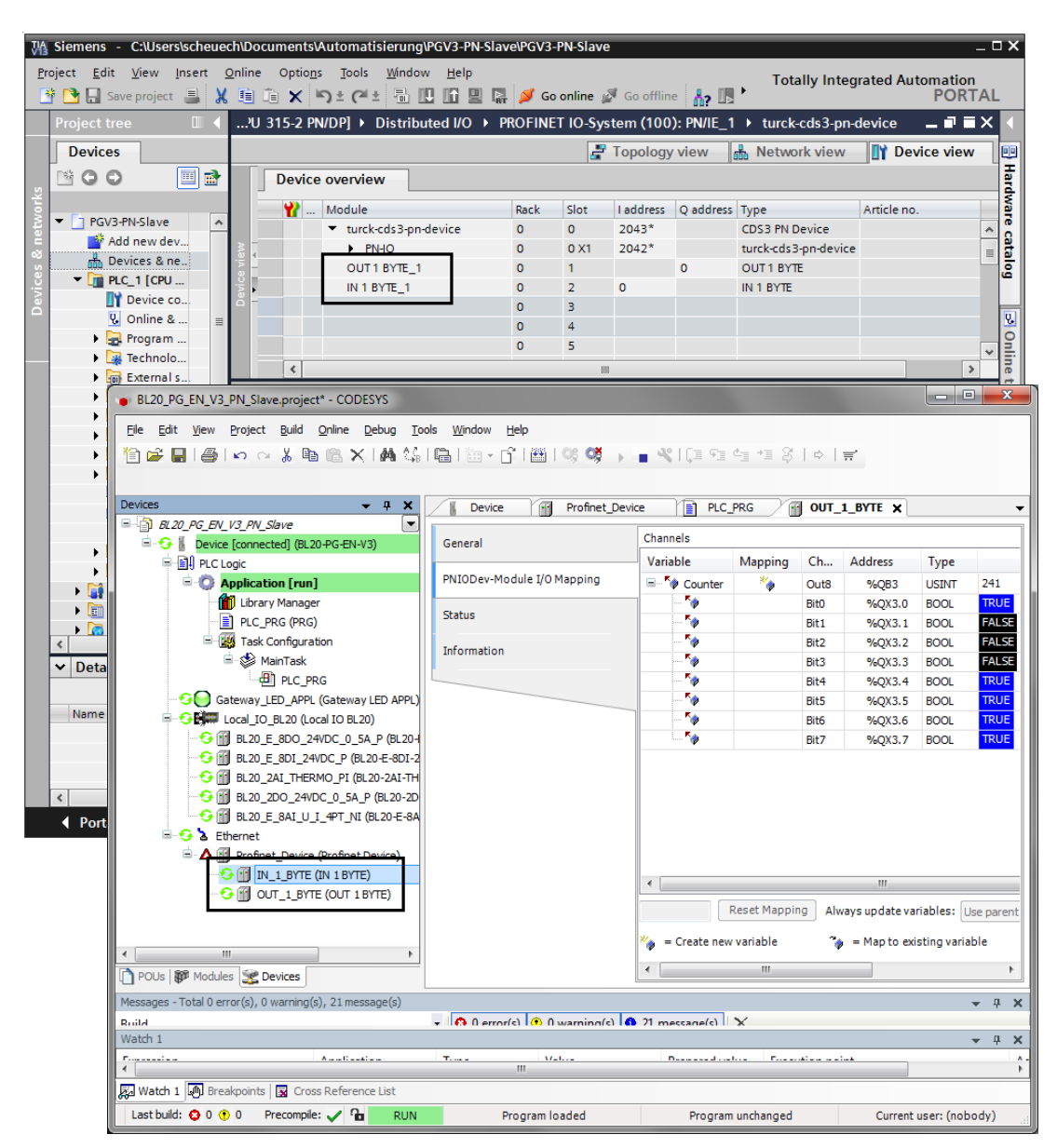

Fig. 38: Configuration of in- and output data in TIA-Portal/CODESYS

5.6 EtherNet/IP Slave (Device)

| Properties              |                             |
|-------------------------|-----------------------------|
| max. number of I/O data | 496 Byte IN<br>492 Byte OUT |

# 5.6.1 Configuring the EtherNet/IP-device in CODESYS

 Add the Ethernet\_IP\_Slave to the Ethernet interface using the "Add Device"-function and con-figure the length of the in- and output data, which have to be exchanged with the higherlevel EtherNet/IP-PLC.

| BL20_PG_EN_V3_EIP_Slave.project - CODESYS                                                                                                    | Insert Device                                                                                                    |                                              |
|----------------------------------------------------------------------------------------------------|----------------------------------------------------------------------------------------------------|----------------------------------------------|
| Ele Edit View Project Build Online Debug Iools         Image: Second Second Se                                                    | Name: IN_1_WORD_1<br>Action:<br>Append device Insert device Plug device Update device<br>Device:                                                                                                    | -                                            |
| B BU PI C Logic                                                                                                    | Vendor: <all vendors=""></all>                                                                                                    | ·                                            |
| Application A                                                                                                    | Name Vendor Version                                                                                                    | <b>^</b>                                     |
| PUC_PRG (PRG)     PUC_PRG (PRG)     PUC_PRG (PRG)     PUC_PRG (PRG)     PUC_PRG (PRG)     PUC_PRG     PUC_PRG     PUC_PRG     Gateway_LED_APPL (Gateway LED APPL)     PUC_PRG     Gateway_LED_APPL (Gateway LED APPL)     PUC_PRG     BL20_E_80D_24VDC_0_SA_P (BL20-E-8G     BL20_E_801_24VDC_0_SA_P (BL20-2AUT-HERM     BL20_E_801_24VDC_0_SA_P (BL20-2AUT-HERM     BL20_E_801_2V_1     C_1 SAUT_1 SAUT_ | Miscellaneous     Ni scellaneous     Ni Scellaneous     Ni Ni WORD TURCK 1.0.3.0     Ni Ni WORD TURCK 1.0.3.0     Ni 2 WORD TURCK 1.0.3.0     Ni 2 WORD TURCK 1.0.3.0     Solution     In 32 WORD TURCK 1.0.3.0     Solution     In set in set in | ay [0000]                                    |
|                                                                                                    | Insert selected device as sibling before IN_1_WORD (You can select another target node in the navigator while this window open.)                                                                                                    | is                                           |
| Ker III A Mes                                                                                                    | Insert Device                                                                                                    | Close 0 mescane(s) X<br>rrent user: (nobody) |

Fig. 39: Configuring the Ethernet/IP-slave

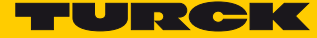

Which data will be mapped into the configured input and output data, depends on assignments in the PLC program or in the I/O mapping of the PG-V3 or of the local I/Os.

| BL20_PG_EN_V3_EIP_Slave.project* - CODES) | rs                      |                                       |               |            |                  |             |                      | ) X   |
|-------------------------------------------|-------------------------|---------------------------------------|---------------|------------|------------------|-------------|----------------------|-------|
| File Edit View Project Build Online Del   | hua Tools Window Help   |                                       |               |            |                  |             |                      |       |
|                                           |                         | AN                                    | a ca da a     | - 0 L.     |                  |             |                      |       |
|                                           |                         | 2 👒 🕨 🔳 🛰 I (                         | , e * e * e * | '≡ ¢   '   | ~   =            |             |                      |       |
|                                           |                         |                                       |               |            |                  |             |                      |       |
| Devices 👻 🕂 🗙                             | Ethernet                | P_Slave 🕜 OL                          | JT_1_WORD     | × 📄        | PLC_PRG          | BL20        | E_8DI_24VDC_P        |       |
| BL20_PG_EN_V3_EIP_Slave                   |                         | Chanada                               |               |            |                  |             |                      |       |
| Device [connected] (BL20-PG-EN-V3)        | EIPS-Module I/O Mapping | Channels                              |               |            |                  | -           |                      |       |
| PLC Logic                                 | Chalum                  | Variable                              | Mapping       | Chan       | Address          | Туре        | Default Value        |       |
| Application [run]                         | Status                  | 🖃 🖗 counter                           | *             | Out16      | %QW2             | UINT        |                      | 115   |
| Library Manager                           | Information             | ···· •                                |               | Bit0       | %QX4.0           | BOOL        |                      | TRUE  |
| PLC_PRG (PRG)                             | Includion               | · · · · · · · · · · · · · · · · · · · |               | Bit1       | %QX4.1           | BOOL        |                      | TRUE  |
| Task Configuration                        |                         | · · · · · ·                           |               | Bit2       | %QX4.2           | BOOL        |                      | FALSE |
| □-ॐ MainTask                              |                         | <b>`</b>                              |               | Bit3       | %QX4.3           | BOOL        |                      | FALSE |
| 一世 PLC_PRG                                |                         | ···· 🍫                                |               | Bit4       | %QX4.4           | BOOL        |                      | TRUE  |
| Gateway_LED_APPL (Gateway L               |                         | · · · · · · · · · · · · · · · · · · · |               | Bit5       | %QX4.5           | BOOL        |                      | TRUE  |
| = 🔮 🛤 Local_IO_BL20 (Local IO BL20)       |                         | ···· 🎾                                |               | Bit6       | %QX4.6           | BOOL        |                      | TRUE  |
| BL20_E_8DO_24VDC_0_5A_                    |                         | ···· •                                |               | Bit7       | %QX4.7           | BOOL        |                      | FALSE |
| BL20_E_8DI_24VDC_P (8L20                  |                         | ···· **                               |               | Bit8       | %QX5.0           | BOOL        |                      | FALSE |
| BL20_2AI_THERMO_PI (BL2)                  |                         | ···· •                                |               | Bit9       | %QX5.1           | BOOL        |                      | FALSE |
|                                           |                         | <b>*</b> *                            |               | Bit10      | %QX5.2           | BOOL        |                      |       |
|                                           |                         | ···· •                                |               | Bit11      | %QX5.3           | BOOL        |                      |       |
| Ethernet                                  |                         | - <b>*</b>                            |               | Bit12      | %QX5.4           | BOOL        |                      |       |
| Ethernet_IP_Slave (Etherne                |                         | ····· **                              |               | Bit13      | %QX5.5           | BOOL        |                      |       |
| IN_1_WORD (IN 1 WOR                       |                         | •                                     |               |            |                  |             |                      |       |
| OUT_1_WORD (OUT 1 V                       |                         | R                                     | leset Mapping | Always     | s up date variab | les: Use pa | arent device setting | ,     |
|                                           |                         | 🍫 = Create new                        | variable      | ~<br>•     | Map to existin   | ng variable |                      |       |
|                                           |                         | 1                                     |               |            |                  |             |                      | b.    |
| I POUs   I Modules Z Devices              |                         |                                       |               |            |                  |             |                      | · ·   |
| Watch 1                                   |                         |                                       |               |            |                  |             |                      | - 4 × |
| F                                         | A                       | W=1                                   | D             |            | - P              |             |                      | Þ     |
| 👰 Watch 1 🔊 Breakpoints 🛛 Cross Reference | List                    |                                       |               |            |                  |             |                      |       |
| Last build: 😳 0 🕐 0 🛛 Precompile: 🧹 🏫     | RUN Program             | n loaded                              | Prog          | iram uncha | nged             | Cu          | irrent user: (nobo   | dy)   |

Fig. 40: EtherNet/IP-slave data mapping

## 5.6.2 Configuring the EtherNet/IP-slave in EtherNet/IP PLC

The following example describes the configuration of the EtherNet/IP-slave in "RSLogix5000" V20.1. from Rockwell Automation.

The EtherNet/IP-slave is configured as standard EtherNet/IP-slave (Communications Adapter) in RSLogix.

Hardware in the example:

- Controller. Logix 5572 (Allen Bradley)
- EtherNet/IP-Bridge 1756EN2TR (Allen Bradley)
- BL20-PG-EN-V3, FW 1.0.5.0

#### Installing the EDS-file

- Install the device's EDS-file (Turck CDS3.eds) in the configuration software. It can be downloaded from www.turck.com
- → The device is added to the device catalog in RSLogix as "CDS 3 Ethernet/IP Slave".

| RSLogix 5000 - PGEN_V3_EIP_Slave [1756-L72 20.11]* - [Mo                                                                                                    | fodule Properties: Local:1 (1756-EN2TR 3.1)]                                                                                                    |             |
|----------------------------------------------------------------------------------------------------|----------------------------------------------------------------------------------------------------|-------------|
| Eile Edit View Search Logic Communications                                                                                                    | <u>T</u> ools <u>W</u> indow <u>H</u> elp                                                                                                    | - 8 ×       |
| 🖺 🗃 🖬 🎒 👗 🖻 🖻 🗠 🗠 🦷 🤇                                                                                                    | elect Module Type                                                                                                    |             |
| Offline         Image: Construction of the construction of the constructio                                 | Catalog Module Discovery Favorites           Enter Search Text for Module Type         Clear Filters         Hide Filters         #                                                                                                    |             |
| Controller Organizer  Controller PGEN, V3_EIP_Slave Controller PGEN, V3_EIP_Slave Controller Fault Handler Controller Fault Handler Controller Fau | Module Type Category Filters Communication Communication Communication Digital Communication Digital Communication Controller Controller Contro | *<br>*      |
|                                                                                                    | Status: Offine OK Cancel Apply E                                                                                                    | <u>telp</u> |
| (                                                                                                    |                                                                                                    |             |

Fig. 41: "CDS 3 Ethernet/IP Slave" in the device catalog in RSLogix5000

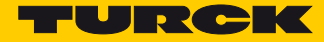

## Slave configuration

- 🔞 RSLogix 5000 - PGEN\_V3\_EIP\_Slave [1756-L72 20.11]\* - [Module Properties: Local:1 (1756-EN2TR 3.1)] E File Edit View Search Logic Communications Tools Window Help - 5 > 🗎 🚅 🖬 🎒 👗 🗎 💼 🗠 🗠 New Module х BUN OK Energy Storage Offline General\* Connection Module Info Internet Protocol Port Configuration No Forces No Edits 0 CDS3 Ethernet/IP Slave Type: Vendor: Turck Controller Organiz EIP\_Bridge Parent Controller PGEN\_V3\_EIP\_Slave BL20\_PG\_EN\_V3 Ethernet Address Na<u>m</u>e: Private Network: 192.168.1. Description: Power-Up Handler 192 . 168 . 145 . 13 IP Address: MainTask
   MainTask
   MainProgram
   Unscheduled Programs / Phases Host Name: Motion Groups Module Definition Add-On Instructions
  Cata Types
  Cata Types
  Cata Strings
  Cata Strings
  Cata Add-On-Defined
  Cata Module-Defined
  Cata Module-Defined
  Cata Module-Defined
  Cata Configuration
  Cata Strings
  Cata Strings
  Cata Strings
  Cata Strings
  Cata Strings
  Cata Strings
  Cata Strings
  Cata Strings
  Cata Strings
  Cata Strings
  Cata Strings
  Cata Strings
  Cata Strings
  Cata Strings
  Cata Strings
  Cata Strings
  Cata Strings
  Cata Strings
  Cata Strings
  Cata Strings
  Cata Strings
  Cata Strings
  Cata Strings
  Cata Strings
  Cata Strings
  Cata Strings
  Cata Strings
  Cata Strings
  Cata Strings
  Cata Strings
  Cata Strings
  Cata Strings
  Cata Strings
  Cata Strings
  Cata Strings
  Cata Strings
  Cata Strings
  Cata Strings
  Cata Strings
  Cata Strings
  Cata Strings
  Cata Strings
  Cata Strings
  Cata Strings
  Cata Strings
  Cata Strings
  Cata Strings
  Cata Strings
  Cata Strings
  Cata Strings
  Cata Strings
  Cata Strings
  Cata Strings
  Cata Strings
  Cata Strings
  Cata Strings
  Cata Strings
  Cata Strings
  Cata Strings
  Cata Strings
  Cata Strings
  Cata Strings
  Cata Strings
  Cata Strings
  Cata Strings
  Cata Strings
  Cata Strings
  Cata Strings
  Cata Strings
  Cata Strings
  Cata Strings
  Cata Strings
  Cata Strings
  Cata Strings
  Cata Strings
  Cata Strings
  Cata Strings
  Cata Strings
  Cata Strings
  Cata Strings
  Cata Strings
  Cata Strings
  Cata Strings
  Cata Strings
  Cata Strings
  Cata Strings
  Cata Strings
  Cata Strings
  Cata Strings
  Cata Strings
  Cata Strings
  Cata Strings
  Cata Strings
  Cata Strings
  Cata Strings
  Cata Strings
  Cata Strings
  Cata Strings
  Cata Strings
  Cata Strings
  Cata Strings
  Cata Strings
  Cata Strings
  Cata Strings
  Cata Strings
  Cata Strings
  Cata Strings
  Cata Strings
  Cata Strings
  Cata Strings
  Cata Strings
  Cata Strings
  Cata Strings
  Cata Strings
  Cata Strings
  Cata Strings
  Cata Strings
  Cata Strings
  Cata Strings
  Cata Strings
  Cata Strings
  Cata Strings
  Cata Strings
  Cata Strings
  Cata Strings
  Cata Strings
  Cata Strings
  Cata Strings
  Cata Strings
  Cata Strings
  Cata Strings
  Cata Strings
  Cata Strings
  Cata Strings
  Cata Strings
  Cata Strings
  Cata Strings
  Cata Strings
  Cata Strings
  Cata Strings
  Cata Strings
  Cata Strings
  Cata Strings
  Cata Strings
  Cata St Revision: 2.7 Electronic Keying: Compatible Module Connections: Exclusive Owner Module Definition X I/O Configuration 2 -Revision: Cancel <u>H</u>elp Electronic Keying: Compatible Module • Connections: Size Name Tag Suffix Input: 256 SINT BL20\_PG\_EN\_V3:I1 Apply Help 1 Exclusive Owner Output: 256 BL20\_PG\_EN\_V3:01 -Ready The disabled controls cannot be changed while online. OK Cancel Help
- > Enter the device name and the device's IP address.

Fig. 42: Settings at the "CDS3 Ethernet/IP Slave"

Configuring the in- and output data

The device is automatically configured with a data width of 256 byte in- and 256 byte output data.

| lectronic <u>K</u> eying: Co | mpal | tible Mod | lule | •    | •      |                  |
|------------------------------|------|-----------|------|------|--------|------------------|
| onnections:                  |      |           |      |      |        |                  |
| Name                         |      |           | Size |      | Tag Su | ffix             |
| Exclusive Owner              |      | Input:    | 256  | CINT | 1      | BL20_PG_EN_V3:I1 |
|                              | Γ    | Output:   | 256  |      |        | BL20_PG_EN_V3:01 |
| Select a connection          | •    |           |      |      |        |                  |
|                              |      |           |      |      |        |                  |
|                              |      |           |      |      |        |                  |
|                              |      |           |      |      |        |                  |

Fig. 43: EtherNet/IP-Connection "CDS3 Ethernet/IP Slave"

Configuring the in- and output data which have to be exchange with the CODESYS-device is thus not necessary. The Controller Tags are automatically generated.

| 1 B   | 🔞 RSLogix 5000 - PGEN_V3_EIP_Slave [1756-L72 20.12]* - [Controller Tags - PGEN_V3_EIP_Slave(controller)]                                                                                                    |                                                                                                    |                                              |         |              |       |                            |                 |
|-------|----------------------------------------------------------------------------------------------------|----------------------------------------------------------------------------------------------------|----------------------------------------------|---------|--------------|-------|----------------------------|-----------------|
|       | <u>File Edit View Search Logic Communications I</u>                                                                                                    | ools                                                                                                    | <u>W</u> indow <u>H</u> elp                  |         |              |       |                            | - B             |
| e     | <b>ドロ (1)</b> (1) (1) (1) (1) (1) (1) (1) (1) (1) (1)                                                                                                    |                                                                                                    | <b>- # 4 % 10 17 9</b> Q Q                   | Sele    | ect a Langua | ige   | - 🥺                        |                 |
| Ren   | n Run 🚺 🗖 Run Mode 🛛 🔜 🎆                                                                                                    | Pat                                                                                                    | h: AB_ETHIP-1\192.168.145.241\Backplane\0*   | - ₽     |              |       |                            |                 |
| No F  | forces                                                                                                    |                                                                                                    | P                                            |         | 1            |       |                            |                 |
| NoE   | If SLagis 5000 - PGEN_V3 EIP Slave [1756-172 20.12]* - [Controller Tags - PGEN_V3 EIP Slave(controller)]       Image: State (1756-172 20.12]* - [Controller Tags - PGEN_V3 EIP Slave(controller)]         If is fold View Seath Logic Communications Lools Window Help       Image: State (1756-172 20.12]* - [Controller Tags - PGEN_V3 EIP Slave(controller)]       Image: State (1756-172 20.12]* - [Controller Tags - PGEN_V3 EIP Slave(controller)]         Image: State (1756-172 20.12]* - [Controller Tags - PGEN_V3 EIP Slave(controller)]       Image: State (1756-172 - 1756)       Image: State (1756-172 - 1766)         Image: State (1756-172 - 1767)       Image: State (1756-172 - 1767)       Image: State (1756-172 - 1767)       Image: State (1756-172 - 1767)         Image: State (1756-172 - 1767)       Image: State (1756-172 - 1767)       Image: State (1756-172 - 1767)       Image: State (1756-172 - 1767)         Image: State (1756-172 - 1767)       Image: State (1756-172 - 1767)       Image: State (1756-172 - 1767)       Image: State (1756-172 - 1767)         Image: State (1756-172 - 1767)       Image: State (1756-172 - 1767)       Image: State (1756-172 - 1767)       Image: State (1756-172 - 1767)       Image: State (1756-172 - 1767)         Image: State (1756-172 - 1767)       Image: State (1756-172 - 1767)       Image: State (1756-172 - 1767)       Image: State (1756-172 - 1767)       Image: State (1756-172 - 1767)       Image: State (1756-172 - 1767)       Image: State (1756-172 - 1767)       Image: State (1756-172 - 1767)       Image: State (1756-172 - 1767)       Image:                                                                                                    |                                                                                                    |                                              |         |              |       |                            |                 |
| Red   | undancy 👧                                                                                                    | N                                                                                                    | Favorites 🖌 Add-On 🤾 Safety 🔏 Alarms 🔏 Bit 🔏 | Timer/C |              |       |                            |                 |
|       | Controller Organizer 🗾 👻 🕂 🗙                                                                                                    | s                                                                                                    | cope: 🎦 PGEN_V3_EIP_ 👻 Show: All Tags        |         |              | •     | <b>Y.</b> Enter Name Filte | K               |
| Start | Controller PGEN_V3_EIP_Slave                                                                                                    | F                                                                                                    | Name ===                                     | Value   | +            | For 🗲 | Style                      | Data Type       |
| t Pa  | Controller Tags                                                                                                    |                                                                                                    |                                              |         | {}           | <br>  |                            | 0030:0 F0C83; E |
| 6     | Controller Fault Handler                                                                                                    |                                                                                                    | -BL20 PG EN V3:11.ConnectionFaulted          |         | 0            |       | Decimal                    | BOOL            |
|       | - Power-Up Handler                                                                                                    |                                                                                                    | BL20_PG_EN_V3:11.Data                        |         | {}           | {     | Decimal                    | SINT[256]       |
|       | MainTask                                                                                                    |                                                                                                    | +-BL20_PG_EN_V3:11.Data[0]                   |         | -49          |       | Decimal                    | SINT            |
|       | 🖬 🖼 MainProgram                                                                                                    |                                                                                                    | BL20_PG_EN_V3:11.Data[1]                     |         | 0            |       | Decimal                    | SINT            |
|       | Unscheduled Programs / Phases                                                                                                    |                                                                                                    |                                              |         | 0            |       | Decimal                    | SINT            |
|       | 🖃 🚔 Motion Groups                                                                                                    |                                                                                                    |                                              |         | 0            |       | Decimal                    | SINT            |
|       | Ungrouped Axes                                                                                                    |                                                                                                    | E-BL20_PG_EN_V3:11.Data[4]                   |         | 0            |       | Decimal                    | SINT            |
|       | Add-On Instructions                                                                                                    |                                                                                                    | E-BL20_PG_EN_V3:11.Data[5]                   |         | 0            |       | Decimal                    | SINT            |
|       | 🖶 🗁 Data Types                                                                                                    |                                                                                                    | E-BL20_PG_EN_V3:11.Data[6]                   |         | 0            |       | Decimal                    | SINT            |
|       |                                                                                                    |                                                                                                    |                                              |         | 0            |       | Decimal                    | SINT            |
|       | 🕀 🕞 Strings                                                                                                    | Controler DR     Controler DR     C |                                              |         |              |       |                            |                 |
|       | Add-On-Defined                                                                                                    |                                                                                                    | EBL20_PG_EN_V3:11.Data[9]                    |         | 0            |       | Decimal                    | SINT            |
|       | Predefined                                                                                                    |                                                                                                    | E-BL20_PG_EN_V3:11.Data[10]                  |         | 0            |       | Decimal                    | SINT            |
|       |                                                                                                    |                                                                                                    | E-BL20_PG_EN_V3:11.Data[11]                  |         | 0            |       | Decimal                    | SINT            |
|       | I rends                                                                                                    |                                                                                                    | EL20_PG_EN_V3:11.Data[12]                    |         | 0            |       | Decimal                    | SINT            |
|       | in a 1756 Packplane 1756-07                                                                                                    |                                                                                                    | EL20_PG_EN_V3:11.Data[13]                    |         | 0            |       | Decimal                    | SINT            |
|       |                                                                                                    |                                                                                                    | E-BL20_PG_EN_V3:11.Data[14]                  |         | 0            |       | Decimal                    | SINT            |
|       | I 111756-EN2TR FIP Bridge                                                                                                    |                                                                                                    | BL20_PG_EN_V3:I1.Data[15]                    |         | 0            |       | Decimal                    | SINT            |
|       | Ethernet                                                                                                    |                                                                                                    | EL20_PG_EN_V3:11.Data[16]                    |         | 0            |       | Decimal                    | SINT            |
|       | 0 BL20 PG EN V3                                                                                                    |                                                                                                    | BL20_PG_EN_V3:11.Data[17]                    |         | 0            |       | Decimal                    | SINT            |
|       | 1756-EN2TR EIP_Bridge                                                                                                    |                                                                                                    | EL20_PG_EN_V3:11.Data[18]                    |         | 0            |       | Decimal                    | SINT            |
|       |                                                                                                    |                                                                                                    | EL20_PG_EN_V3:11.Data[19]                    |         | 0            |       | Decimal                    | SINT            |
|       | Image: Construction Fourier Fourier Fo |                                                                                                    |                                              |         |              |       |                            |                 |
|       |                                                                                                    |                                                                                                    | EBL20_PG_EN_V3:11.Data[21]                   |         | 0            |       | Decimal                    | SINT            |
|       |                                                                                                    |                                                                                                    | Monitor Tags / Edit Tags /                   |         |              | m     | la i i                     | Panir Pani      |
| Read  |                                                                                                    | <u></u>                                                                                                    |                                              |         |              |       |                            | <b>a</b>        |

Fig. 44: Automatically generated Controller Tags of the "CDS3 Ethernet/IP Slave"

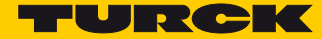

# 6 USB Host port functions

The USB Host port serves for connecting USB storage devices for the storage, restore and transfer of CODESYS applications as well as for updating the device firmware.

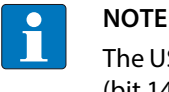

The USB Host function can be deactivated using the web-server of the CODESYS program (bit 14 of the device parameter object).

## 6.1 Compatible storage devices

The USB Host port is generally suitable to connect commercially available USB storage devices.

# NOTE

Only use USB memory sticks formatted to FAT or FAT32. The use of memory sticks formatted to NFTS is not possible.

Depending on the current consumption of the devices, compatibility problems may occur in isolated cases.

In order to guarantee error-free operation, we recommend to use industrially tested storage devices. Ident-Nr. 6827348 - USB 2.0 Industrial Memory Stick.

# NOTE

Connecting other USB devices like for example hard disks, keyboards, computer mouses etc. is not possible.

## 6.2 Functions of the USB Host port

For further information, see Function overview (page 63).

Read access

The read access does not require a user intervention. The CODESYS program continues to run.

- BACKUP\_1: Storing the CODESYS application on the storage device
- BACKUP\_2: Storing the CODESYS application and further device data on the storage device
- USB\_DATA: Storing of CODESYS recipes and/or log-fileson the storage device.
- Write access

The write requires user intervention (press the SET-button for at least 3 seconds). The CODESYS program is stopped.

- RESTORE\_1: Loading the CODESYS application from the storage device to the device.
- RESTORE\_2: Loading the CODESYS application and further device from the storage device to the device.
- USB\_DATA\_WRITE: Loading of CODESYS recipes and/or log-files from the storage device to the device
- FW\_UPDATE

#### 6.2.1 General hints/prerequisites

- The storage device is formatted in FAT (FAT or FAT32).
- The storage device does contain only one folder. If the storage device contains more than one folder, not function is executed. TheRUN-LED displays errors, see Behavior of the RUN-LED in case of an error (page 66).
- The folder name defines the function to be executed (for further information, see Function overview (page 63).
- Folder names must not contain special characters.
- Boot application:
  - The names of the CODESYS-application and the file names of the boot application (\*.app and \*.crc) have to be identical and must not be renamed.
- Read access:

Press the SET-button within 30 seconds after having plugged the storage device. If not, the function is not executed an the storage device is unmounted.

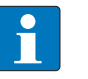

#### NOTE

The storage device must not be plugged during normal operation. A restart or reset of the device with the storage device being plugged can destroy the running application.

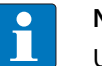

#### NOTE

Unplug the storage device only if the RUN-LED flashes orange (read/write operation finished) or red/green (error).

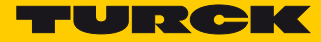

### 6.2.2 Function overview

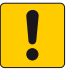

## ATTENTION!

Using CODESYS recipes

Corrupt data due to manipulation of data in USB\_Data file directory

> Only use 1:1-copies with Backup\_2/Restore\_2 when using recipes:

| Function       | Folder name | Description                                                                                                    | CODESYS-<br>program | autom.<br>device<br>restart |
|----------------|-------------|----------------------------------------------------------------------------------------------------|---------------------|-----------------------------|
| Read access    |             |                                                                                                    |                     |                             |
| Backup 1       | BACKUP_1    | <ul> <li>Storing the CODESYS application on the storage device.</li> <li>The following files are stored to the storage device.</li> <li>All *.app and *.crc files.</li> <li>PlcLogic folder</li> <li>Existing files with the same name will be overwritten. All other data remain unchanged.</li> </ul>                                                                                                    | RUN                 | NO                          |
| Backup 2       | BACKUP_2    | Storing the CODESYS application and the device data on from the<br>BLxx-PG-EN-V3 on the storage device.<br>The following files are stored to the storage device.<br>– All *.app and *.crc files.<br>– PlcLogic folder<br>– Folder USB_Data<br>– IP address<br>– PROFINET device name<br>– Retain-data (retain.bin)<br>Existing files with the same name will be overwritten. All other<br>data remain unchanged.                                   | RUN                 | NO                          |
| Read user data | USB_DATA    | Storing the folder "USB_Data" from the BLxx-PG-EN-V3 to the stor-<br>age device.<br>The following files are stored to the storage device.<br>– CODESYS recipes and/or Log files<br>Existing files with the same name will be overwritten. All other<br>data remain unchanged.                                                                                                    | RUN                 | NO                          |
| Write access   |             |                                                                                                    |                     |                             |
| Restore 1      | RESTORE_1   | Loading the CODESYS application from the storage device into<br>the device.<br>The following files are loaded from the storage device to the<br>device:<br>- All *.app and *.crc files.<br>- PlcLogic folder<br>The folder must contain only one application file (*.app).<br>All other applications on the device are deleted without further<br>warnings.<br>The device automatically executes a restart after unplugging the<br>storage device. | STOP                | YES                         |

# USB Host port functions

| Function        | Folder name        | Description                                                                                                    | CODESYS-<br>program | autom.<br>device<br>restart |
|-----------------|--------------------|----------------------------------------------------------------------------------------------------|---------------------|-----------------------------|
| Restore 2       | RESTORE_2          | Loading the CODESYS application and further device from the<br>storage device into the BLxx-PG-EN-V3.<br>The following files are loaded from the storage device:<br>- All *.app and *.crc files.<br>- PlcLogic folder<br>- Folder USB_Data<br>- IP address<br>- PROFINET device name<br>- Retain-data (retain.bin)<br>The folder must contain only one application file (*.app).<br>All other applications on the device except for the retain data are<br>deleted without further warnings. The reatin data will only be<br>overwritten if the storage device contains a newer file.<br>The device automatically executes a restart after unplugging the<br>storage device. | STOP                | YES                         |
| Firmware update | FW_UPDATE          | Update of the device firmware. The IP address, the PROFINET<br>device name and the CODESYS application will not be overwrit-<br>ten.<br>File name:<br>BLxx-PG-EN_1234567_Vx.y.z.0.bin<br>The device automatically executes a restart after unplugging the<br>storage device.                                                                                                    | STOP                | YES                         |
| Write user data | USB_DATA<br>_WRITE | Loading the folder "USB_Data"from the storage device into the<br>device.<br>Existing files with the same name will be overwritten. All other<br>data remain unchanged.                                                                                                    | STOP                | YES                         |

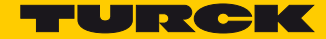

#### 6.2.3 Executing the functions

#### BACKUP\_1/BACKUP\_2

- > Plug the storage device into the USB Host port.
- → The RUN-LED flashes with 4 Hz.
- → The backup is executed.
- → The RUN-LED flashes orange with 1 Hz.
- → The backup is completed.
- > Unplug the storage device.

#### USB\_DATA

- > Plug the storage device into the USB Host port.
- → The RUN-LED flashes with 2 Hz.
- → The data are stored to the storage device.
- → The RUN-LED flashes orange with 1 Hz.
- → The storing is completed.
- > Unplug the storage device.

#### RESTORE\_1/RESTORE\_2

- > Plug the storage device into the USB Host port.
- → The RUN-LED flashes with 0.5 Hz.
- > Press the SET-button within the next 30 seconds for at least 3 seconds.
- → The RUN-LED flashes in the following order 2x green pause (1 Hz) 2 x green pause (1 Hz) ....
- → Loading of data is executed.
- → The RUN-LED flashes orange with 1 Hz. The loading is completed.
- > Unplug the storage device.
- → The device is automatically restarted.

#### FW\_UPDATE

- > Plug the storage device into the USB Host port.
- → The RUN-LED flashes with 0.5 Hz.
- > Press the SET-button within the next 30 seconds for at least 3 seconds.
- → The RUN-LED flashes in the following order 3x green pause (1 Hz) 3 x green pause (1 Hz) ....
- → Loading of data is executed.
- → The RUN-LED flashes orange with 1 Hz. The firmware update is completed.
- > Unplug the storage device.
- → The device is automatically restarted.

#### USB\_DATA\_WRITE

- > Plug the storage device into the USB Host port.
- → The RUN-LED flashes with 0.5 Hz.
- > Press the SET-button within the next 30 seconds for at least 3 seconds.
- → The RUN-LED flashes with 2 Hz. The data are stored to the BLxx-PG-EN-V3.
- → The RUN-LED flashes orange with 1 Hz. The storing is completed.
- > Unplug the storage device.
- → The device is automatically restarted.

### 6.2.4 Behavior of the RUN-LED in case of an error

| Error                | Description                                                                                                    | LED behavior                |
|----------------------|----------------------------------------------------------------------------------------------------|-----------------------------|
| Timeout              | <ul> <li>The SET-button has not been pressed within the 30 seconds<br/>after the plugging of the storage device.</li> </ul>                                                   | Red/green flashing (1 Hz)   |
| Invalid folder       | <ul> <li>The storage device contains one folder with an invalid folder<br/>name.</li> <li>The storage device contains several folders with valid folder<br/>names.</li> </ul> | _                           |
| Empty folder         | <ul> <li>The storage device contains one valid , but empty folder.</li> </ul>                                                                                                 | —                           |
| USB deacti-<br>vated | <ul> <li>The USB Host function has been deactivated using vie web-<br/>server or CODESYS program.</li> </ul>                                                                  | Red/green flashing (0.5 Hz) |

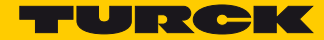

# 7 The web server

## 7.1 Web server - remote access/configuration

## 7.2 Safety in the web server

In the web server, a default-password is assigned to the Turck devices for the administrator access.

We strongly recommend to use an individual password, in order to avoid possible misuse by a third party!

This should be done in the context of the network security concept for the complete facility in which the modules are placed.

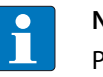

#### NOTE

Please change the password as described in Change Admin Password (page 71).

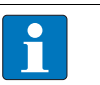

### NOTE

The password is transfered as plain text.

## 7.3 IP address

In the delivery status, neither an address nor a PROFINET name is stored in the devices.

In order to be able to access the device via web server, the web server can be opened using the IP address 192.168.1.254.

If the PC used for the configuration is situated in the same IP network, page http://192.168.1.254

can be opened in order to initially change some settings.

## 7.4 Home

The web server's start page shows general device information, network settings, etc. The "PLC Information" part contains information concerning the CODESYS program status.

The menu items "Station Diagnostics", "Ethernet Statistics" and "Links" can also be accessed readonly without an administrator access.

|                                                                 |                                                               |                                            | - C <b>X</b> |
|-----------------------------------------------------------------|---------------------------------------------------------------|--------------------------------------------|--------------|
| (C) (C) Thttp://192.168.1.13/info.l P - C                       | 🍟 Gateway Information                                         | ×                                          | <b>↑</b> ★ ♡ |
| Datei Bearbeiten Ansicht Favoriten Extras                       | ?                                                             |                                            |              |
| BL20-PG-EN-V3                                                   | way                                                           |                                            | TURCK        |
| Embedded Website of Tokek's programmable date                   |                                                               |                                            | Induction    |
| Coheren Jafannahian b                                           |                                                               | Password [Login]                           | Automation   |
| Gateway Information >                                           |                                                               |                                            |              |
| Gateway Diagnostics                                             | Gateway Information                                           |                                            |              |
| Ethernet Statistics                                             | Туре                                                          | BL20-PG-EN-V3                              |              |
|                                                                 | Identification Number                                         | 6827393                                    |              |
| Slot 1 - BL20-E-8D0-24VDC-0.5A-P<br>Slot 2 - BL20-E-8DI-24VDC-P | Firmware Revision                                             | V1.0.5.0                                   |              |
| Slot 3 - BL20-2AI-THERMO-PI                                     | Bootloader Revision                                           | V1.0.0.0                                   |              |
| Slot 4 - BL20-2DO-24VDC-0.5A-P                                  | EtherNet/IP Revision                                          | V2.7.0.0                                   |              |
| SIDE 5 - BL20-E-8AI-0/1-4P1/NI                                  | PROFINET Revision                                             | V1.3.21.0                                  |              |
|                                                                 | Rotary Switch Mode                                            | Rotary                                     |              |
|                                                                 | PROFINET Station Name                                         | pgv3                                       |              |
|                                                                 |                                                               |                                            |              |
|                                                                 | Network Settings                                              |                                            |              |
|                                                                 | Ethernet Port 1 setup                                         | Autonegotiate                              |              |
|                                                                 | Ethernet Port 2 setup                                         | Autonegotiate                              |              |
|                                                                 | IP Address                                                    | 192.168.1.13                               |              |
|                                                                 | Netmask                                                       | 255.255.255.0                              |              |
|                                                                 | Default Gateway                                               | 192.168.1.1                                |              |
|                                                                 | MAC Address                                                   | 00:07:46:07:fe:f3                          |              |
|                                                                 | LLDP MAC Address 1                                            | 00:07:46:07:fe:f4                          |              |
|                                                                 | LLDP MAC Address 2                                            | 00:07:46:07:fe:f5                          |              |
|                                                                 | PLC Information                                               |                                            |              |
|                                                                 | Runtime Version                                               | V3.5.6.30                                  |              |
|                                                                 | Application Name                                              | Application                                |              |
|                                                                 | Application Status                                            | loaded                                     |              |
|                                                                 | Run Stop Status                                               | run                                        |              |
|                                                                 |                                                               |                                            |              |
|                                                                 | For comments or questions, please<br>URL http://www.turck.com | email TURCK Support<br>* Revision V2.0.0.0 | ~            |

Fig. 45: Start page of the web server of BL20-PG-EN-V3

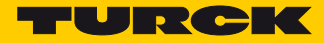

# 7.5 Gateway Diagnostics

Diagnostic messages of the device are displayed on the "Station Diagnostics"-page.

|                                                                                                    |                          |                                                                                           |                 |              | - 0 ×                    |
|----------------------------------------------------------------------------------------------------|--------------------------|-------------------------------------------------------------------------------------------|-----------------|--------------|--------------------------|
| 🗲 🕞 🔫 http://192.168.1.13/devic 🔎                                                                                                | 👻 💆 🔫 Gatev              | vay Diagnostics ×                                                                         |                 |              | $\hbar \star 3$          |
| Datei Bearbeiten Ansicht Favoriten                                                                                               | E <u>x</u> tras <u>?</u> |                                                                                           |                 |              |                          |
| BL20-PG-EN-V3<br>Embedded Website of TURCK's programmab                                                                          | ole Gateway              |                                                                                           |                 |              | TURCK                    |
|                                                                                                    |                          |                                                                                           | Password        | [Login]      | Industrial<br>Automation |
| Gateway Diagnostics >                                                                                                    |                          |                                                                                           |                 |              |                          |
| Gateway Information<br>I Gateway Diagnostics<br>Ethernet Statistics<br>Links                                                     | Diagn<br>Please t        | ostics<br>use the refresh function (e.g. F5) of your bro                                  | owser to update | the values   |                          |
| Slot 1 - BL20-E-8DO-24VDC-0.5A-P                                                                                                 | Slot                     | Source                                                                                    |                 | Diagnostics  |                          |
| Slot 2 - BL20-E-80I-24VDC-P<br>! Slot 3 - BL20-2AI-THERMO-PI<br>Slot 4 - BL20-2DO-24VDC-0.5A-P<br>Slot 5 - BL20-E-8AI-U/I-4PT/NI | 0                        | Gateway                                                                                   | I/O configurati | on deviation |                          |
|                                                                                                    | For com                  | ments or questions, please email TURCK Suppor<br>http://www.turck.com * Revision V2.0.0.0 | t               |              |                          |
|                                                                                                    |                          |                                                                                           |                 |              |                          |

Fig. 46: Diagnostics in the web server

# 7.6 Ethernet Statistics

The page "Ethernet Statistics" shows information like the port-status, telegram and error counters etc. The page can above all be useful for analyzing network problems.

| ← → Thttp://192.168.1.13/eth_s ♪                                 | - 🖒 🍟 Ethernet Statistics                                   | ×                                           |          |         | ↑ ★ ₽                    |  |  |
|------------------------------------------------------------------|-------------------------------------------------------------|---------------------------------------------|----------|---------|--------------------------|--|--|
| Datei Bearbeiten Ansicht Favoriten                               | E <u>x</u> tras <u>?</u>                                    |                                             |          |         |                          |  |  |
| BL20-PG-EN-V3<br>Embedded Website of TURCK's programmab          | le Gateway                                                  |                                             |          |         | TURCK                    |  |  |
|                                                                  |                                                             |                                             | Password | [Login] | Industrial<br>Automation |  |  |
| Ethernet Statistics >                                            |                                                             |                                             |          |         |                          |  |  |
| Gateway Information<br>I Gateway Diagnostics                     | Ethernet Port 1 Status                                      | Ethernet Port 1 Status                      |          |         |                          |  |  |
| Ethernet Statistics                                              | Setup Mode                                                  | Autonegotiate                               |          |         |                          |  |  |
|                                                                  | Link State                                                  | Disconnected                                |          |         |                          |  |  |
| Slot 2 - BL20-E-8DU-24VDC-0.SA-P<br>Slot 2 - BL20-E-8DI-24VDC-P  | Autonegotiation Status                                      | Failed                                      |          |         |                          |  |  |
| ! Slot 3 - BL20-2AI-THERMO-PI                                    | Link speed                                                  | 10                                          |          |         |                          |  |  |
| Slot 4 - BL20-2DO-24VDC-0.5A-P<br>Slot 5 - BL20-E-8AI-U/I-4PT/NI | Link Duplex                                                 | Half-Duplex                                 |          |         |                          |  |  |
|                                                                  | Ethernet Port 2 Status                                      | 5                                           |          |         |                          |  |  |
|                                                                  | Setup Mode                                                  | Autonegotiate                               |          |         |                          |  |  |
|                                                                  | Link State                                                  | Connected                                   |          |         |                          |  |  |
|                                                                  | Autonegotiation Status                                      | Success                                     |          |         |                          |  |  |
|                                                                  | Link speed                                                  | 100                                         |          |         |                          |  |  |
|                                                                  | Link Duplex                                                 | Full-Duplex                                 |          |         |                          |  |  |
|                                                                  | Ethernet summarized                                         | Statistics                                  |          |         |                          |  |  |
|                                                                  | RX Frame Counter                                            | 14015931                                    |          |         |                          |  |  |
|                                                                  | RX Frame Error Counter                                      | 0                                           |          |         |                          |  |  |
|                                                                  | RX Symbol Error Counter                                     | 0                                           |          |         |                          |  |  |
|                                                                  | TX Frame Counter                                            | 13945563                                    |          |         |                          |  |  |
|                                                                  | TX Frame Error Counter                                      | 0                                           |          |         |                          |  |  |
|                                                                  | Dropped Frame Counter                                       | 0                                           |          |         |                          |  |  |
|                                                                  | For comments or questions, plea:<br>URL http://www.turck.co | e email TURCK Supp<br>m * Revision V2.0.0.0 | ort      |         |                          |  |  |
|                                                                  |                                                             |                                             |          |         |                          |  |  |

Fig. 47: Ethernet Statistics

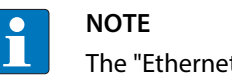

The "Ethernet summarized statistics" contain the statistics for both Ethernet ports.

## 7.7 Links

This page contains for example a link to the product page on the TURCK-homepage.

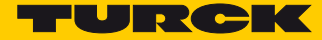

### 7.8 Login/password

In order to obtain administrator rights and thus full access to the extended functions of the web server (Network Configuration, Station Configuration, etc.), you have to log-on to the web server as administrator.

For the first login use the default password "password".

The default-password should be be changed by the administrator. To do so, please follow the instructions under **Change Admin Password (page 71)**.

## NOTE

Executing the "Reset to Factory Defaults" also resets the password to "password".

| 🗲 🕞 🄫 http://192.168.1.13/info.l 🔎 🗸                                  | 🖸 🗂 Gateway Information | ×             | - □ ×<br>↑ ★ ☆ |
|-----------------------------------------------------------------------|-------------------------|---------------|----------------|
| <u>D</u> atei <u>B</u> earbeiten <u>A</u> nsicht <u>F</u> avoriten Eg | tras ?                  |               |                |
| BL20-PG-EN-V3<br>Embedded Website of TURCK's programmable             | Gateway                 |               | TURCK          |
| Gateway Information >                                                 |                         | Login]        | Automation     |
| Gateway Information<br>! Gateway Diagnostics                          | Gateway Information     |               |                |
| Ethernet Statistics<br>Links                                          | Туре                    | BL20-PG-EN-V3 |                |
| Slot 1 - BL20-E-8D0-24VDC-0 5A-P                                      | Identification Number   | 6827393       |                |
| Slot 2 - BL20-E-8DI-24VDC-P                                           | Firmware Revision       | V1.0.5.0      |                |
| I Slot 3 - BL20-2AI-THERMO-PI                                         | Bootloader Revision     | V1.0.0.0      |                |
| Inputs                                                                | EtherNet/IP Revision    | V2.7.0.0      |                |
| Slot 4 - BL20-2DO-24VDC-0.5A-P                                        | PROFINET Revision       | V1.3.21.0     |                |
| Slot 5 - BL20-E-8AI-U/I-4PT/NI                                        | Rotary Switch Mode      | Rotary        |                |
|                                                                       | PROFINET Station Name   | pgv3          | ~              |

Fig. 48: Web server "password"

### 7.9 Change Admin Password

## ΝΟΤΕ

For security aspects when working with the web server, please observe the notes under Safety in the web server (page 67).

# NOTE

The password for the web server is synchronized to the password for the SFTP access. Changing the web server password also changes the see password for the SFTP access (page **page 36**).

Please define an individual password for administrator rights.

Default password: "password"

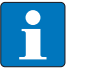

#### NOTE

Executing the "Reset to Factory Defaults" (see also Reset to Factory Defaults (page 74)) also resets the password to "password".
| 🔶 🕀 🔫 http://192.168.1.13/chan 🔎                                                                                                    | - C 📑 Change Admin Password 🛛 ×                                                                                                    | - □ ×                    |  |  |
|----------------------------------------------------------------------------------------------------|----------------------------------------------------------------------------------------------------|--------------------------|--|--|
| Datei Bearbeiten Ansicht Favoriten E                                                                                                    | <u>ixtras</u> ?                                                                                                    |                          |  |  |
| 0-PG-EN-V3<br>edded Website of TURCK's programmab                                                                                                    | le Gateway                                                                                                    | TURCK                    |  |  |
|                                                                                                    | admin@192.168.1.100 [Logout]                                                                                                    | Industrial<br>Automation |  |  |
| Change Admin Password >                                                                                                    |                                                                                                    |                          |  |  |
| Gateway Information<br>1 Gateway Diagnostics<br>Ethermet Statistics<br>Links<br>Gateway Configuration<br>Network Configuration<br>Change Admin Password              | Change Administrator Password<br>This form allows you to setup your own password for your gateway. If you alter the d<br>password, there's no way to recover the password except sending it to the TURCK set<br>Old password:<br>New password: | efault<br>rvice.         |  |  |
| Slot 1 - BL20-E-8DO-24VDC-0.5A-P<br>Slot 2 - BL20-E-8DI-24VDC-P<br>I Slot 3 - BL20-2AI-THERMO-PI<br>Slot 4 - BL20-2DO-24VDC-0.5A-P<br>Slot 5 - BL20-E-8AI-U/I-4PT/NI | Retype new password:                                                                                                    |                          |  |  |
| For comments or questions, please email TURCK Support<br>URL http://www.turck.com * Revision V2.0.0.0                                                                |                                                                                                    |                          |  |  |

Fig. 49: Change Admin Password

#### Change password

- > Change the password for the station in the web server.
- > Write the changes into the device via "Submit".
- > Restart the device (voltage reset or pressing the set-button).
- → The device has accepted the new settings, the settings have become active.

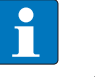

## NOTE

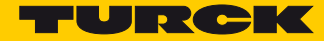

# 7.10 Network Configuration

On the "Network Configuration"-page, network-relevant settings can be changed.

#### 7.10.1 Change network parameters (port settings, IP address, etc.)

The device's network settings can be changed under "Network Configuration" only by users having administrator rights.

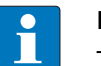

## NOTE

The access of the web server to the station is only possible, if the station already has an IP address, **Device addressing and operation mode setting (page 19)**.

After a reset to factory settings, the device can be accessed using the IP address 192.168.1.254. This IP address is not stored permanently in the device.

If the device is set to "ROTARY" mode (Address setting via rotary coding switches (Static rotary) (page 20)), than the last byte of the IP address can not be changed via the web server.

| Datei Bearbeiten Ansicht Eavoriten Ex                                                                                                    | C TNetwork Configuration                                                                                                    | ×                                                                                                    |  |  |  |
|----------------------------------------------------------------------------------------------------|----------------------------------------------------------------------------------------------------|----------------------------------------------------------------------------------------------------|--|--|--|
| BL20-PG-EN-V3<br>Embedded Website of TURCK's programmable Gateway admin@192.168.1.100 [Logout] Network Configuration > Cateway Information                                                                                                    |                                                                                                    |                                                                                                    |  |  |  |
| 1 Gateway Diagnostics<br>Ethernet Statistics<br>Links<br>Gateway Configuration<br>Network Configuration<br>Change Admin Password<br>Slot 1 = BL20-E-8DD-24VDC-0.5A-P<br>Slot 2 = BL20-E-8DI-24VDC-P<br>I Slot 3 = BL20-2AU-THERMO-PI<br>Slot 4 = BL20-2DO-24VDC-0.5A-P<br>Slot 5 = BL20-2D-24VDC-0.5A-P<br>Slot 5 = BL20-E-8AI-U/I-4PT/NI | Network Settings<br>Ethernet Port 1 setup<br>Ethernet Port 2 setup<br>IP Address<br>Netmask<br>Default Gateway<br>MAC Address<br>LLDP MAC Address 1<br>LLDP MAC Address 2<br>Submit Reset | Autonegotiate ▼         Autonegotiate ▼         192.168.1         132         255.255.0         192.168.1.1         00:07:46:07:fe:f3         00:07:46:07:fe:f4         00:07:46:07:fe:f5 |  |  |  |
| For comments or questions, please email TURCK Support<br>URL http://www.turck.com * Revision V2.0.0.0                                                                                                    |                                                                                                    |                                                                                                    |  |  |  |

Fig. 50: Web server with Network Configuration

#### **Change network parameters**

- > Change the network parameters in the web server.
- > Write the changes into the device via "Submit".
- → The device has accepted the new settings, the settings have become active.

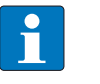

#### NOTE

# 7.11 Gateway Configuration

#### 7.11.1 Configuration of the field bus interface

The "Gateway Configuration"-page serves for parameterizing the device's fieldbus interface:

- Deactivating the USB Host port or the web server
- Assigning a PROFINET device name

#### 7.11.2 Reboot

"Reboot" executes a power-cycle at the device.

### 7.11.3 Reset to Factory Defaults

Resets the device to the default settings (factory settings), see also F\_Reset (Reset to factory setting) (page 23).

| ← → T http://192.168.1.13/devic ♀ ♥                                                                   | T Gateway Configuration ×        | <b>n</b> ★ ¤             |  |
|----------------------------------------------------------------------------------------------------|----------------------------------|--------------------------|--|
| Datei Bearbeiten Ansicht Favoriten Extras                                                             | 2                                |                          |  |
| BL20-PG-EN-V3<br>Embedded Website of TURCK's programmable Gal                                         | ieway                            | TURCK                    |  |
|                                                                                                    | admin@192.168.1.100 [Logout]     | Industrial<br>Automation |  |
| Gateway Configuration >                                                                               |                                  |                          |  |
| Gateway Information ! Gateway Diagnostics                                                             | Protocols                        |                          |  |
| Ethernet Statistics<br>Links                                                                          | Deactivate USB Host support      |                          |  |
| Gateway Configuration                                                                                 | Deactivate Web Server            |                          |  |
| Change Admin Password                                                                                 | PROFINET Configuration           |                          |  |
| Slot 1 - BL20-E-8DO-24VDC-0.5A-P<br>Slot 2 - BL20-E-8DI-24VDC-P                                       | PROFINET Station Name pgv3       |                          |  |
| ! Slot 3 - BL20-2AI-THERMO-PI<br>Slot 4 - BL20-2D0-24VDC-0.5A-P                                       | Submit Reset                     |                          |  |
| Slot 5 - BL20-E-8AI-U/I-4PT/NI                                                                        | Reboot Reset to Factory Defaults |                          |  |
| For comments or questions, please email TURCK Support<br>URL http://www.turck.com * Revision V2.0.0.0 |                                  |                          |  |
|                                                                                                    |                                  |                          |  |
|                                                                                                    |                                  |                          |  |

Fig. 51: Web server "Gateway Configuration"

#### **Gateway Configuration**

- > Change the configuration in the web server.
- > Write the changes into the device via "Submit".
- → The device has accepted the new settings, the settings have become active.

# NOTE

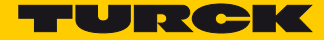

#### 7.12 Slot Parameters

#### Parameterization of the in-/ outputs 7.12.1

The "Parameters"-page is used to parameterize the module's I/O-channels.

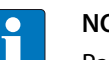

NOTE

Parameter changes by the web server are valid in the device until the CODESYS program is downloaded to the device again, the device is restarted or parameters are changed in CODESYS by online change.

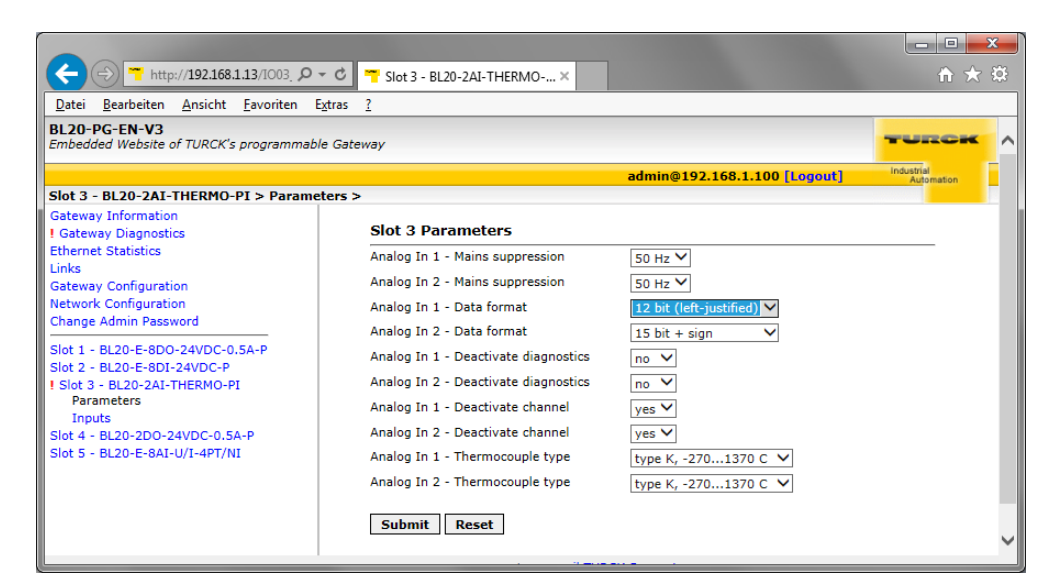

Fig. 52: Web server "Parameters"

#### **Change parameters**

- > Change the module parameters in the web server.
- Write the changes into the device via "Submit".
- Restart the device (voltage reset or pressing the set-button).
- The device has accepted the new settings, the settings have become active.

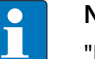

#### NOTE

# 7.13 Using mobile devices

The internal web server has a responsive design. This means, the web functions can also be executed using a mobile device, e.g. a smartphone.

The web content is automatically adapted to the smaller display in order to assure an optimized web server representation.

The Turck device and the mobile device have to be nodes of the same network. Please assure therefore that the IP addresses of both devices are part of the same subnet (e.g. 255.255.255.0).

In addition to that, a WLAN access has to be available for the mobile device.

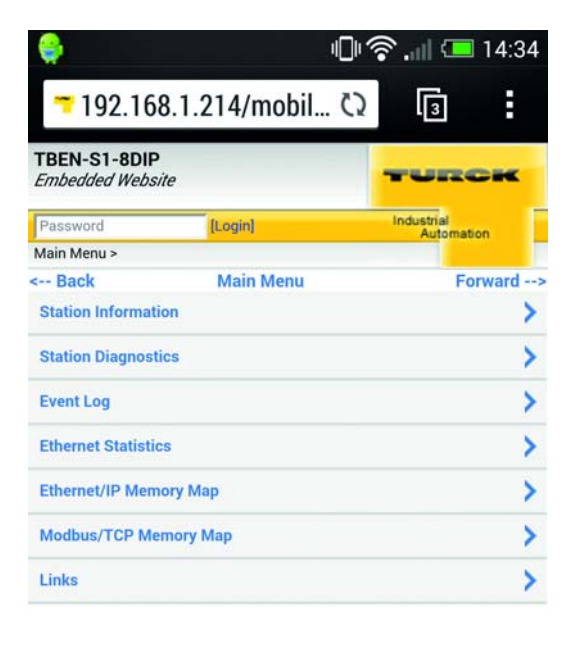

For comments or questions, please email TURCK Support URL http://www.turck.com \* Revision V1.0.0.0

Fig. 53: Access to the web server via smartphone

# 7.14 Web server logout

In order to disconnect a logged in user/PC with administrator rights from the web server, a logout is necessary.

If only the web browser is closed, the last active access is reactivated when opening the web server again from the same PC, which means, possibly with all administrator rights.

# 7.15 Deactivating the web server

# NOTE

If, for safety reasons, the web serves has to be deactivated completely, this is possible via the device parameters in CODESYS or in the web server itself (see **page 74**). If the web server is deactivated using the web server itself, further access to it is only possible following a device reset to the factory settings (see **page 74**).

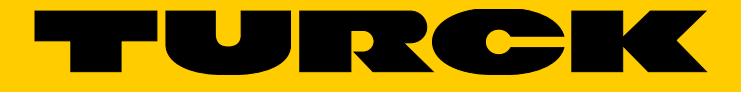

...with 28 subsidiaries and over 60 representations worldwide!

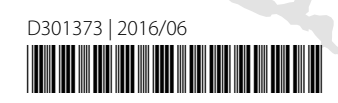

www.turck.com